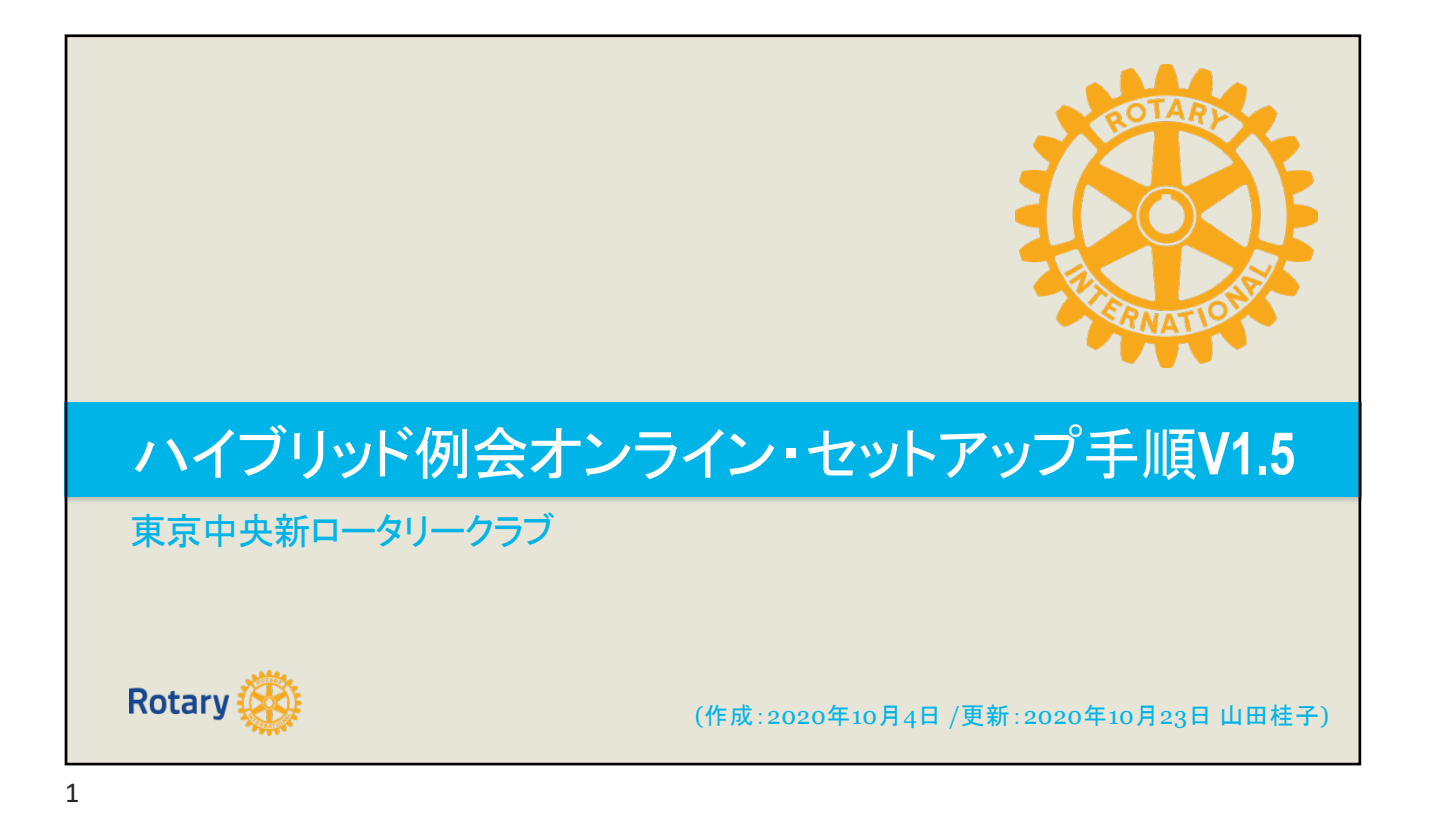

| 例会のオンライン配信について                                                                                                    |
|----------------------------------------------------------------------------------------------------|
| ハイブリッド例会が開催される時は、対面例会を並行してオンラインで会場の音声・画<br>像を配信します。運営方針はSIMPLE & SUSTAINABLE - シンプルな運営にするこ<br>とにより、対面/オンラインが併設される場合でも、参加可能人員とホテル・スタッフで<br>回せるように考えています。 |
| ー方、オンライン参加者にとって、配信される画像と音声が唯一の会場との接点であ<br>り、会場の参加者にとってはプロジェクターで時々表示されるオンラインの様子が唯<br>ーの会場との接点であるため、いかに「一体感」が出せるかがデジタル・チームの力<br>の見せ所です。                   |
| 確実な例会運営とともに「東京中央新ロータリー・クラブの例会は会場で参加するだ<br>けでなくオンラインで参加しても参加する意義がある」と思ってもらえるよう準備いたし<br>ましょう。<br>Rotary                                                   |
| 2                                                                                                    |

|                  | 大  | 中         | 小         |
|------------------|----|-----------|-----------|
| カメラ(会場画像配信)      | 2台 | 2台        | 1台        |
| プレゼンテーション配信      | 0  | 0         | O(間接撮影)   |
| オンライン画像→会場投<br>影 | 0  | 0         | ×         |
| 会場音声→オンライン       | 0  | 〇(Wifi接続) | O(Wifi接続) |
| オンライン音声→会場       | 0  | ×         | ×         |

| 固の金曜日までに以下         | を決定してオンライン                                            | ノ例会スレッドで    | 共有します。    |
|--------------------|-------------------------------------------------------|-------------|-----------|
|                    | 付属品                                                   | 今週の機器提供     | 受け渡し日時・場所 |
| カメラ①:スマホ・カメラ       | 充電ケーブル                                                | 海渡様(当面)     |           |
| カメラ②:スマホ・カメラ       | 充電ケーブル・三脚                                             | 野呂様(当面)     |           |
| PC①:高性能PC          | IN : USB、イヤホン端子、(LAN)<br>OUT : VGA端子、イヤホン端子<br>充電ケーブル | 山田(当面)      |           |
| PC②:メイン・ホスト        |                                                       | リモート参加者が実施  |           |
| 三脚① (フルサイズ)-床に立てる  | スマホ・ホルダー                                              | クラブ(ホテル保管?) |           |
| バックアップ三脚(卓上型)      |                                                       | 山田(当面)      |           |
| プロジェクター            | VGA端子                                                 | ホテル         |           |
| マイク                | イヤホン端子                                                | ホテル         |           |
| スピーカー              | イヤホン端子                                                | ホテル         |           |
| PC/スマホ台として使うテーブル×2 |                                                       | ホテル         |           |

| <u> </u> | <u> </u> | <u>1円/及</u>                               |                              |                                                                      |
|----------|----------|-------------------------------------------|------------------------------|----------------------------------------------------------------------|
| í        | 各機材      | は以下の用途で使うことになり                            | ます。                          |                                                                      |
|          |          |                                           | 使用機材                         | コメント                                                                 |
|          | 画像       | カメラ①:壇上・司会・表彰など前ステージ撮影<br>→オンライン配信        | カメラ①:スマホ・カメラ<br>+三脚① (フルサイズ) | ー台のカメラで映る範囲を床にテープでマークし、<br>表彰、写真撮影などはその枠内で実施する。                      |
|          |          | カメラ②会場全体の雰囲気撮影<br>→オンライン配信                | カメラ②:スマホ・カメラ<br>+三脚②         |                                                                      |
|          |          | オンライン参加者→会場へ投影                            | PC①+プロジェクター                  | Zoomのギャラリービューを表示                                                     |
|          |          | プレゼンテーション画面共有<br>→会場投影・オンライン              | 卓話者PC or PC①<br>+プロジェクター     |                                                                      |
|          |          | (zoom画面共有でプレゼンテーションが共有できな<br>かった時のバックアップ) | スマホ                          | プロジェクターをプレゼンテーションに使うPCに直接<br>続し、投影された画像を撮る。必要になった場合は<br>会場でスマホ提供をつのる |
|          | 音声       | スピーカー音声→会場                                | マイク+スピーカー                    |                                                                      |
|          |          | 会場音声→オンライン配信                              | PC①+マイクIN                    | 画像・音声配信にはスマホ or 高性能PCが必要。音<br>声の品質はこのPCに依存するため有線LAN                  |
|          |          | オンライン音声→会場スピーカー                           | PC①+スピーカーОUT                 |                                                                      |
|          | 例会       | メイン・ホスト                                   | リモートで実施                      | 会議開始、卓話者他の共有ホスト設定。有線LAN                                              |
|          |          | zoom入退室管理                                 | SAAICて実施                     | SAAより当日のオンライン参加者入手                                                   |
|          |          | カメラ切換(スポットライト)                            | メイン・ホストが実施                   |                                                                      |

継オ雄式

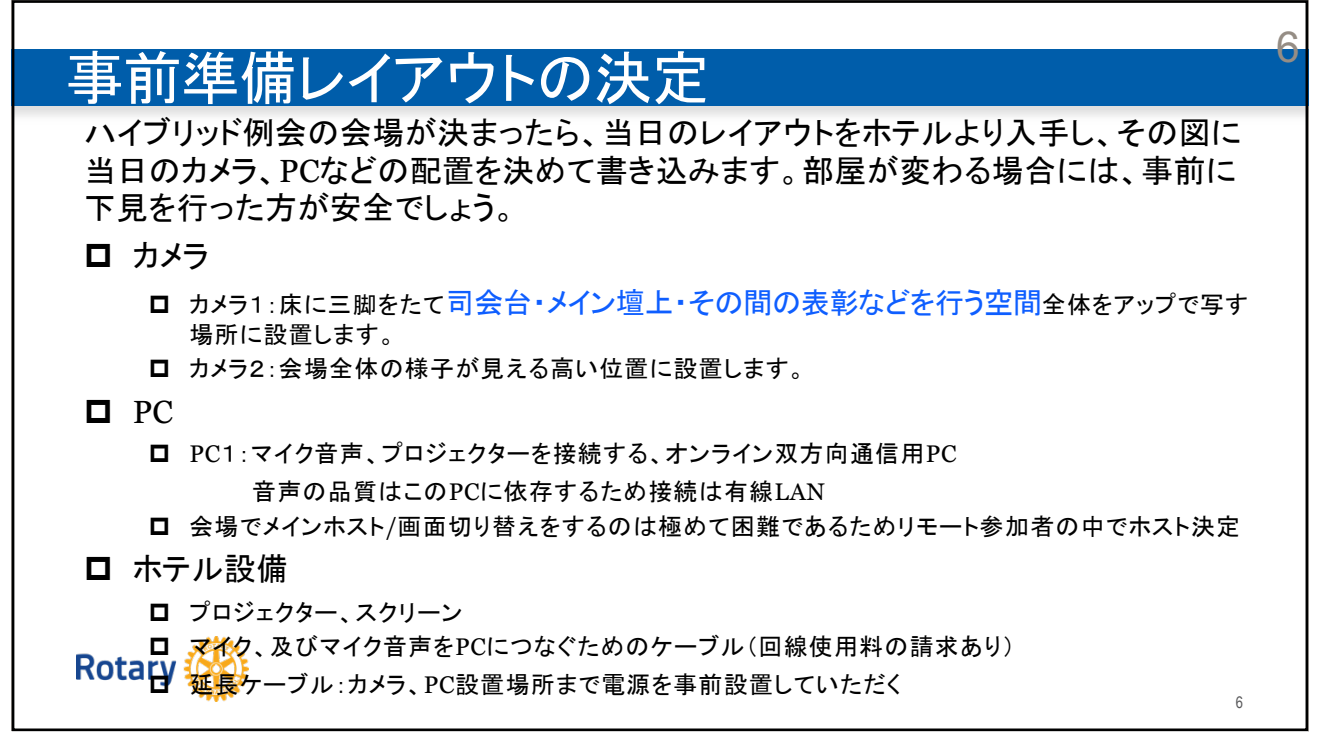

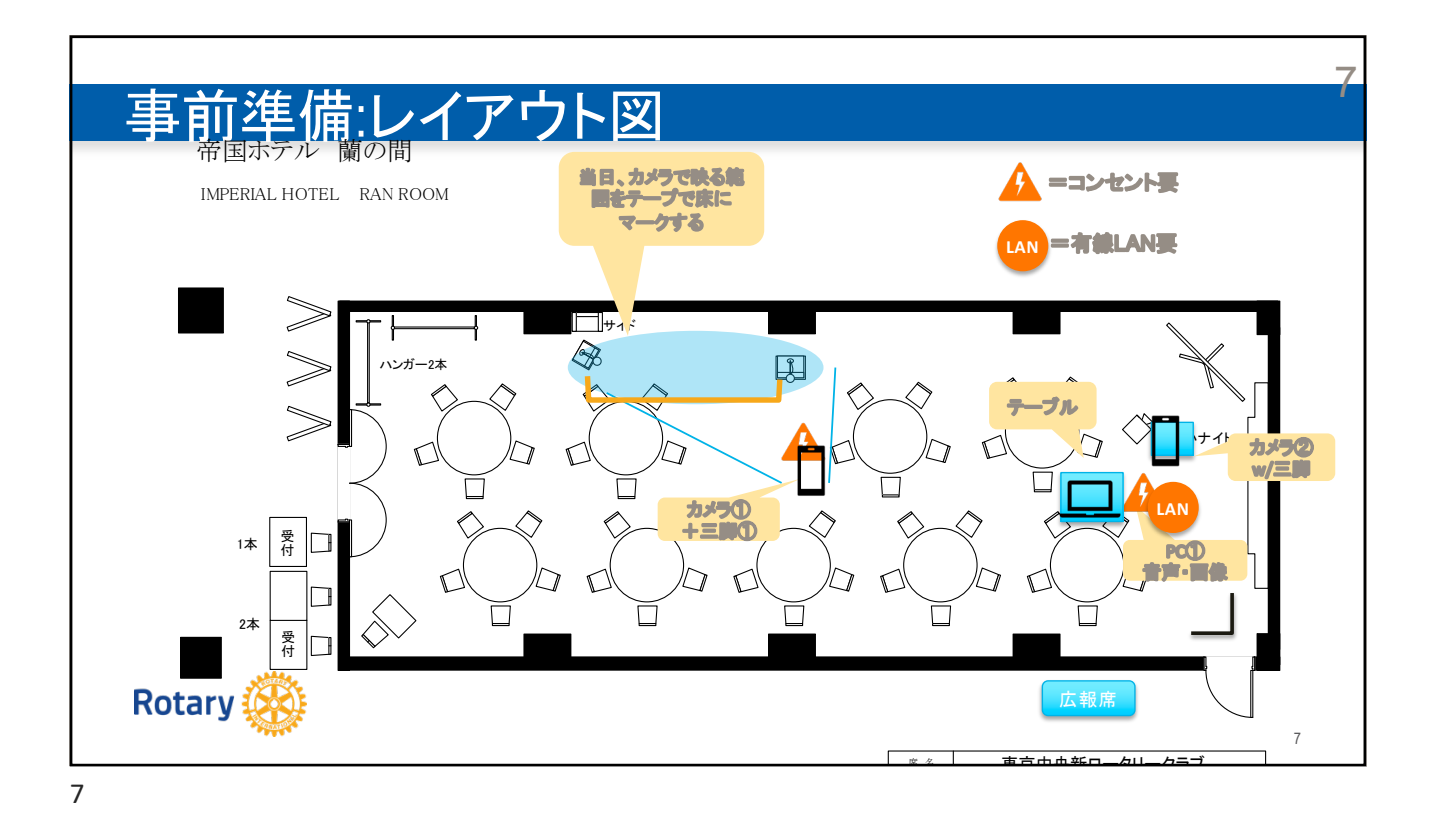

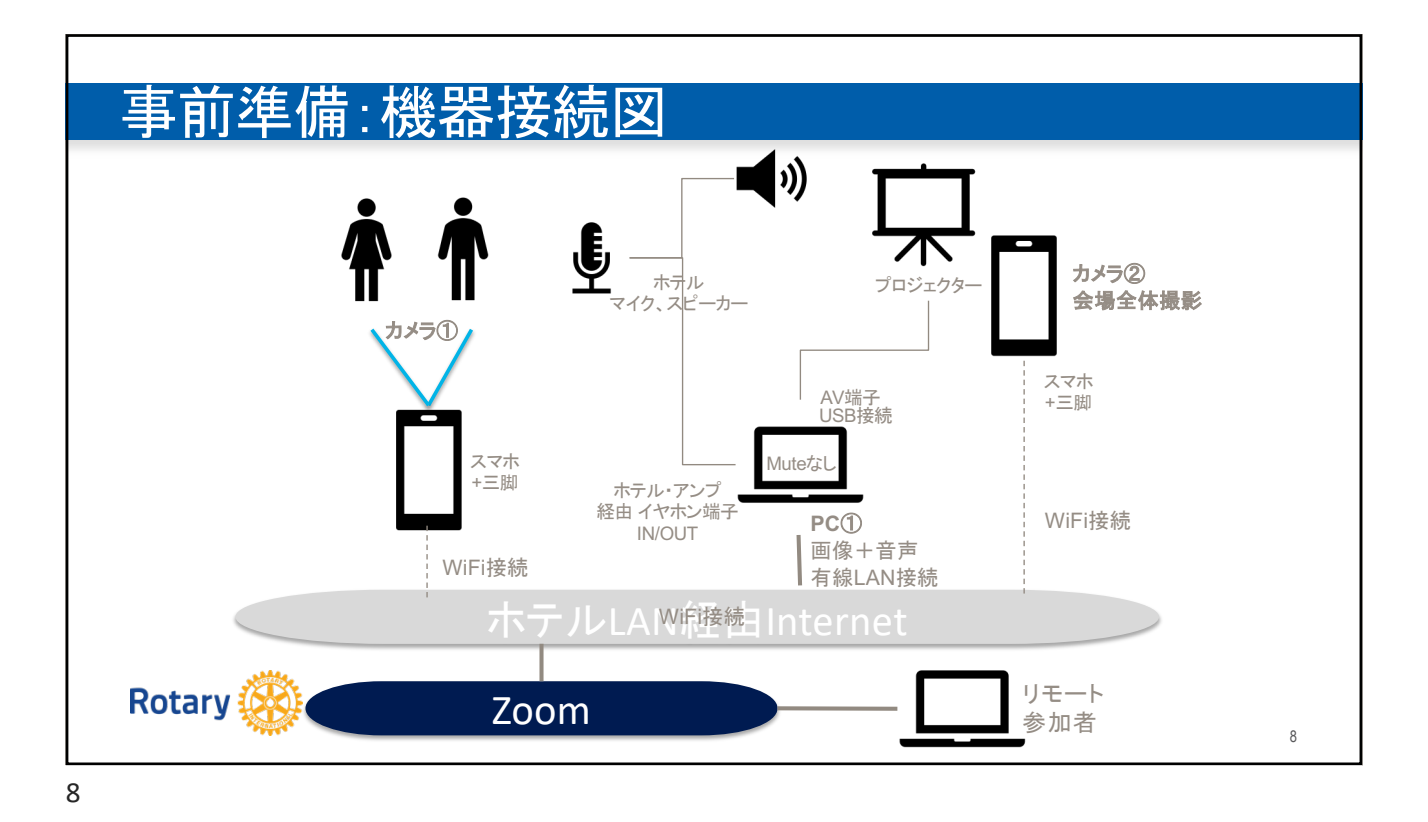

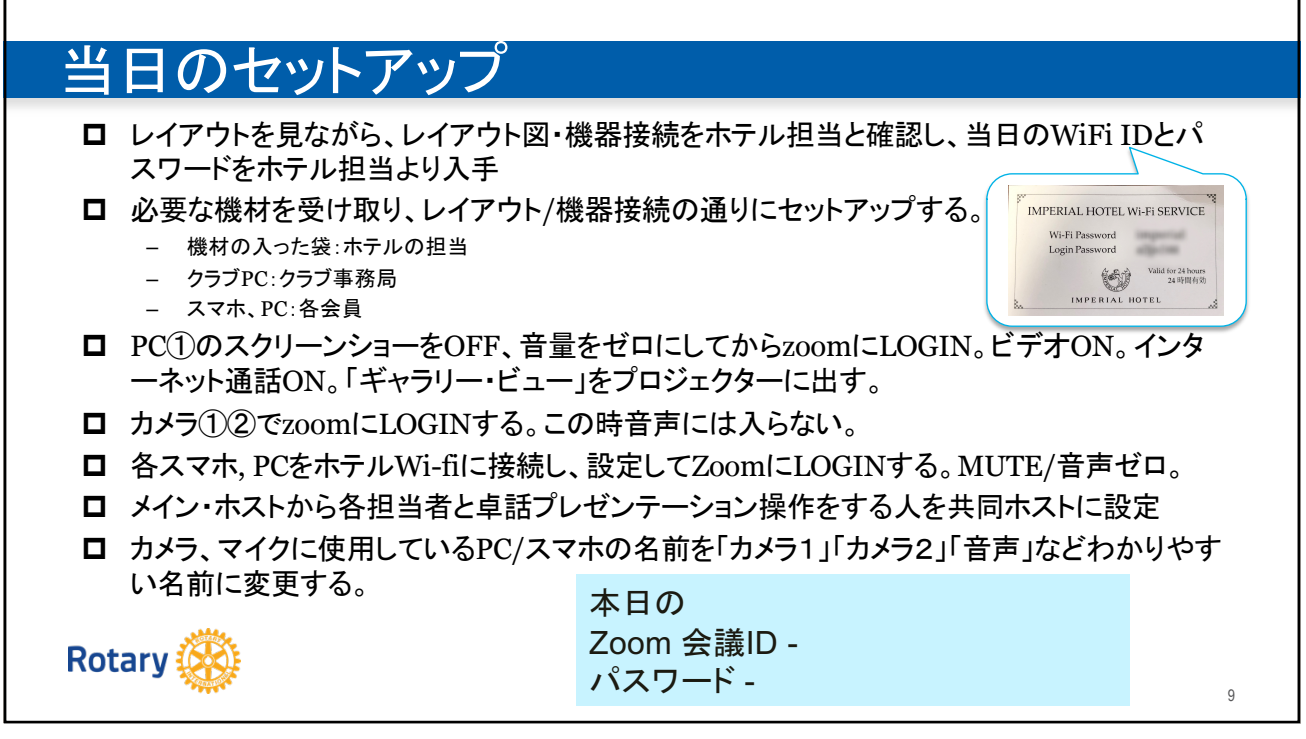

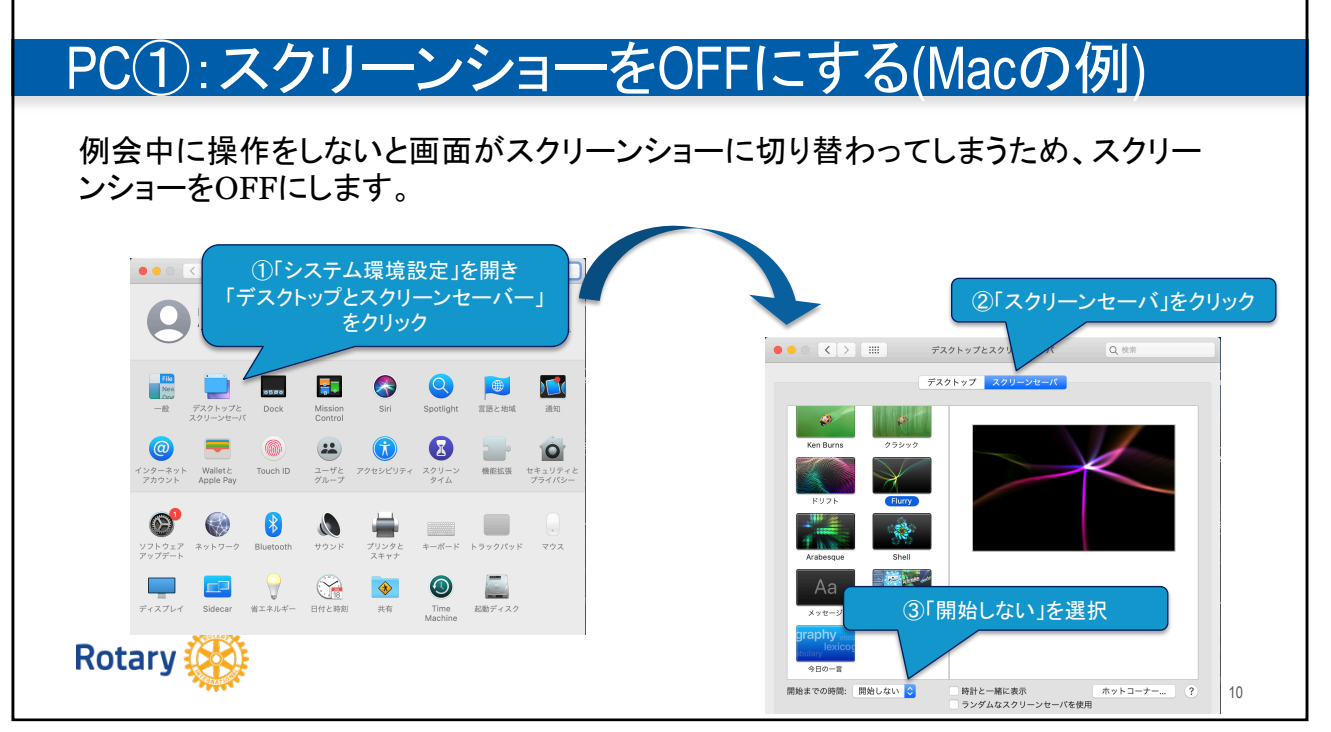

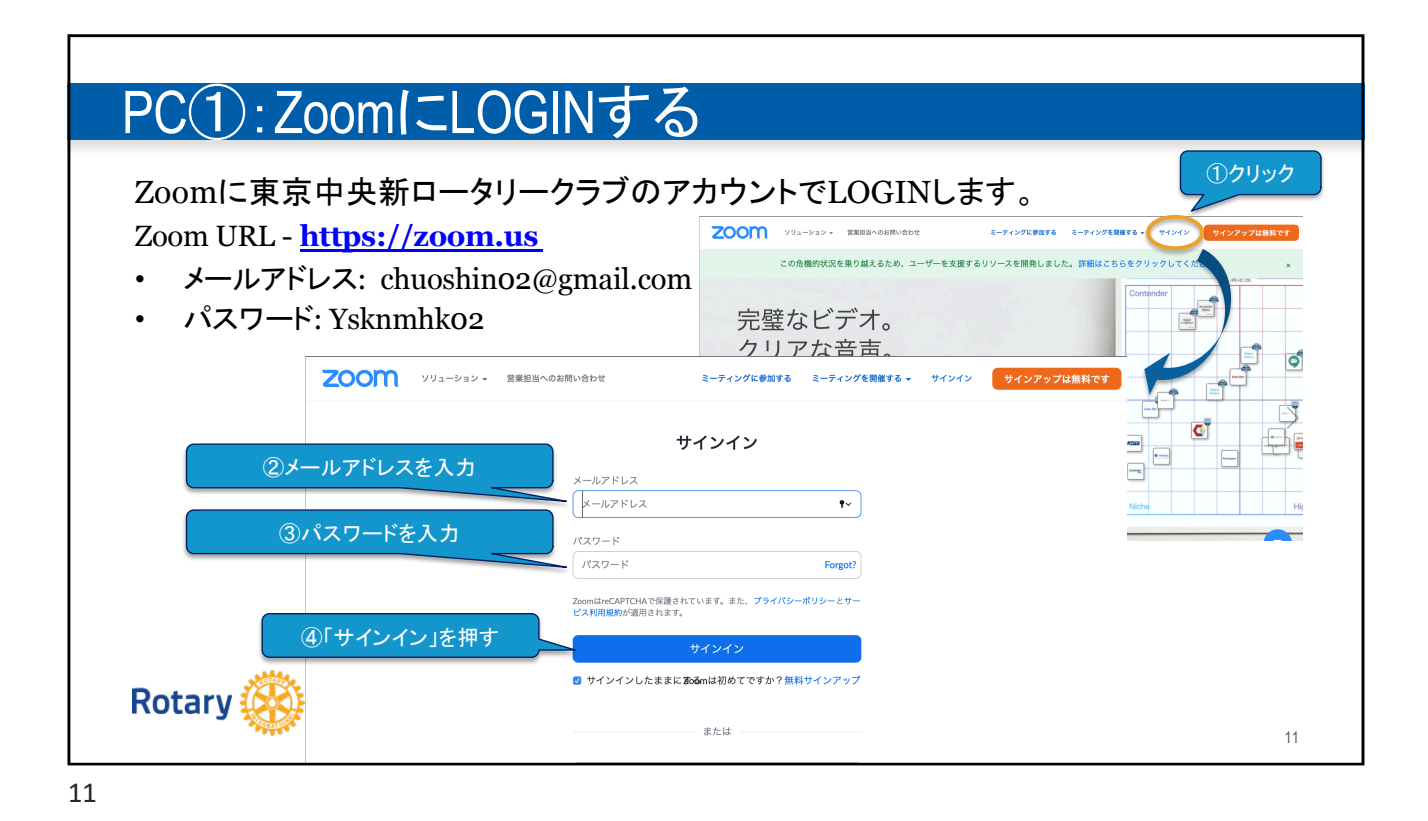

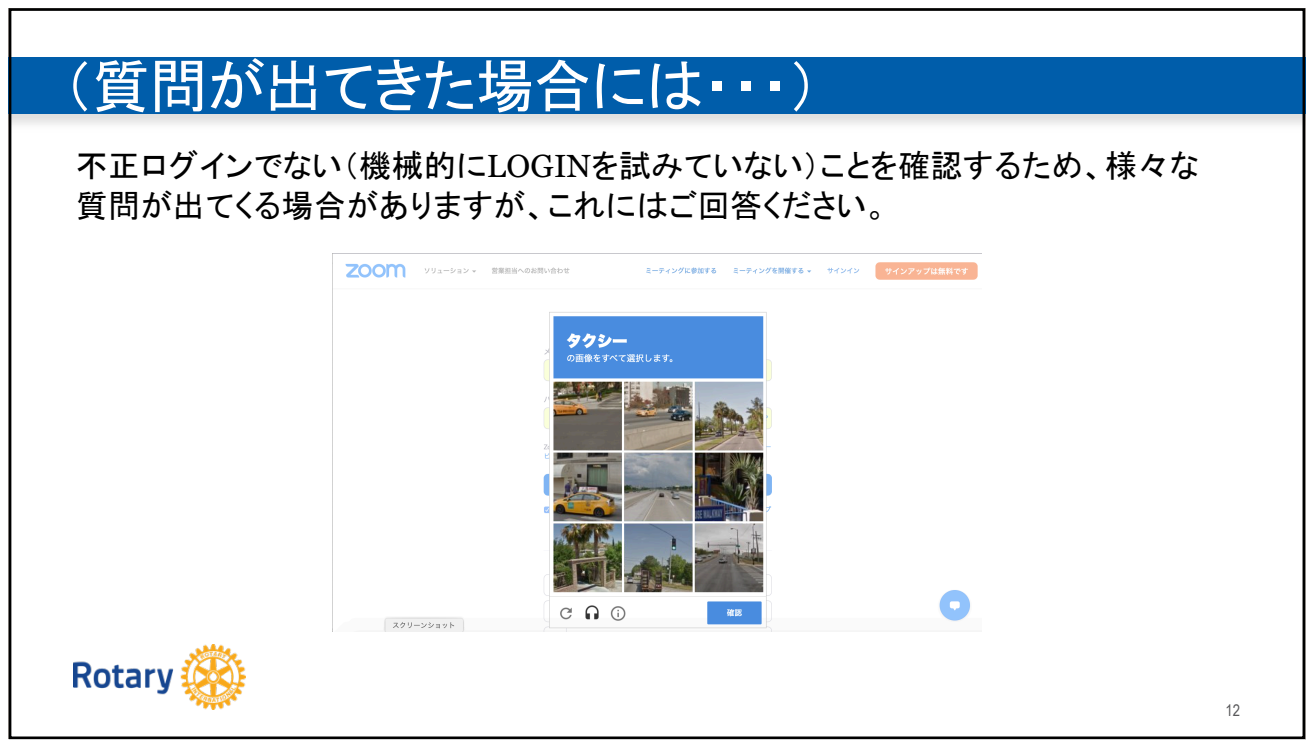

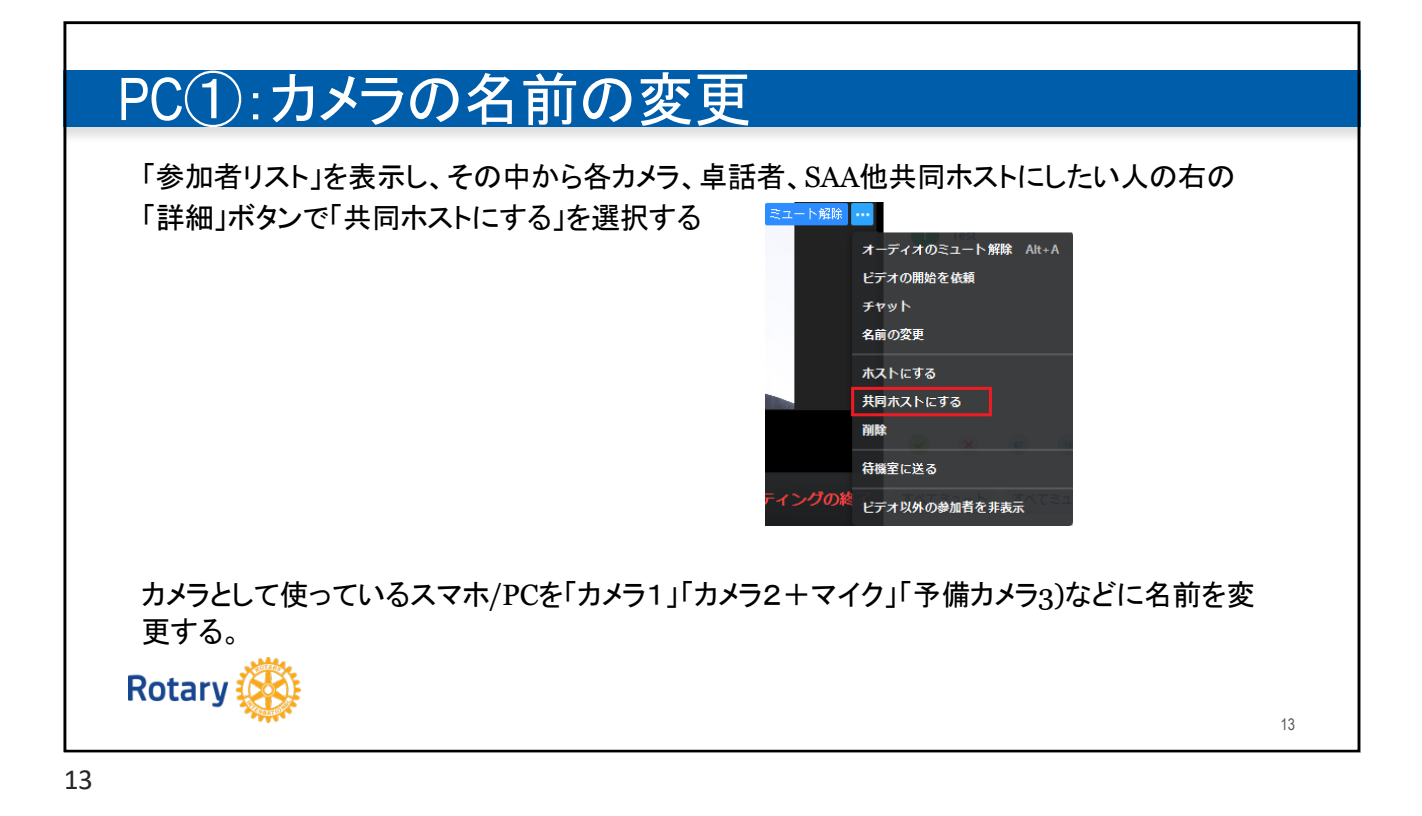

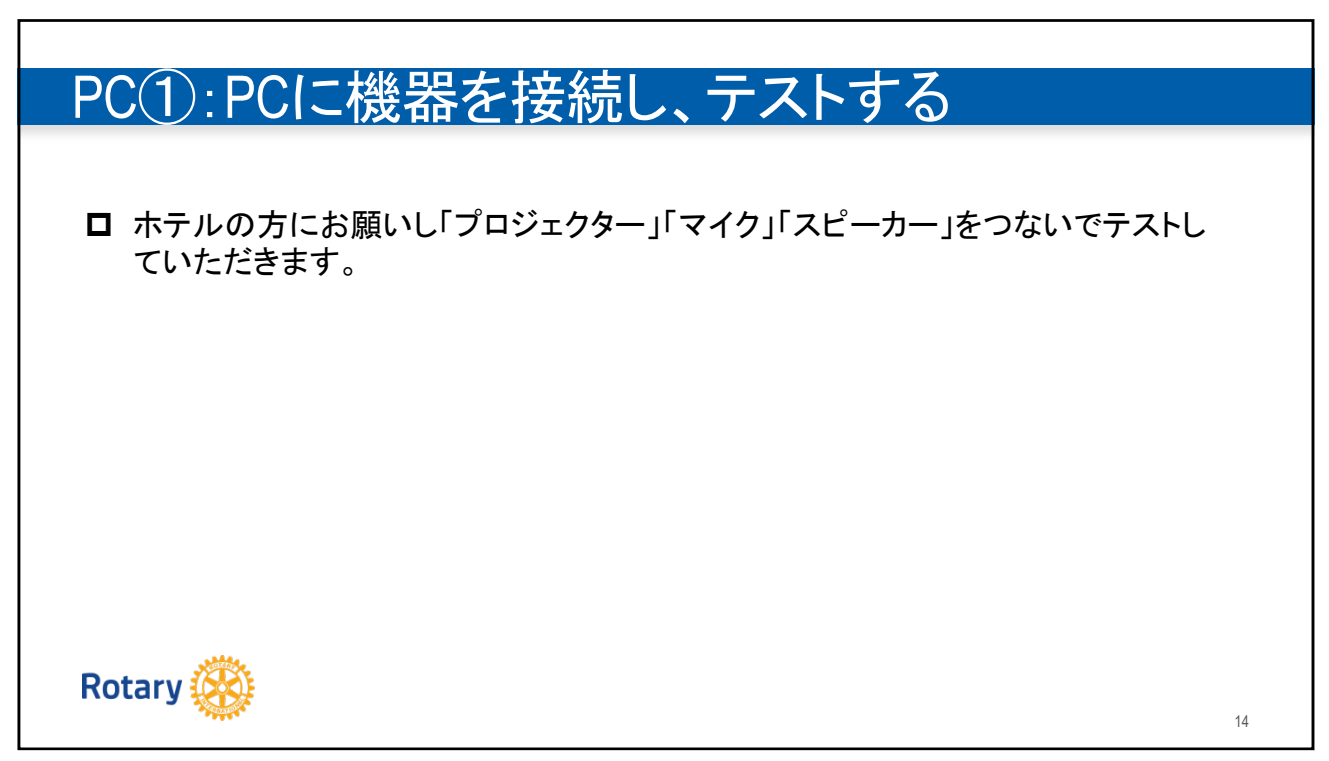

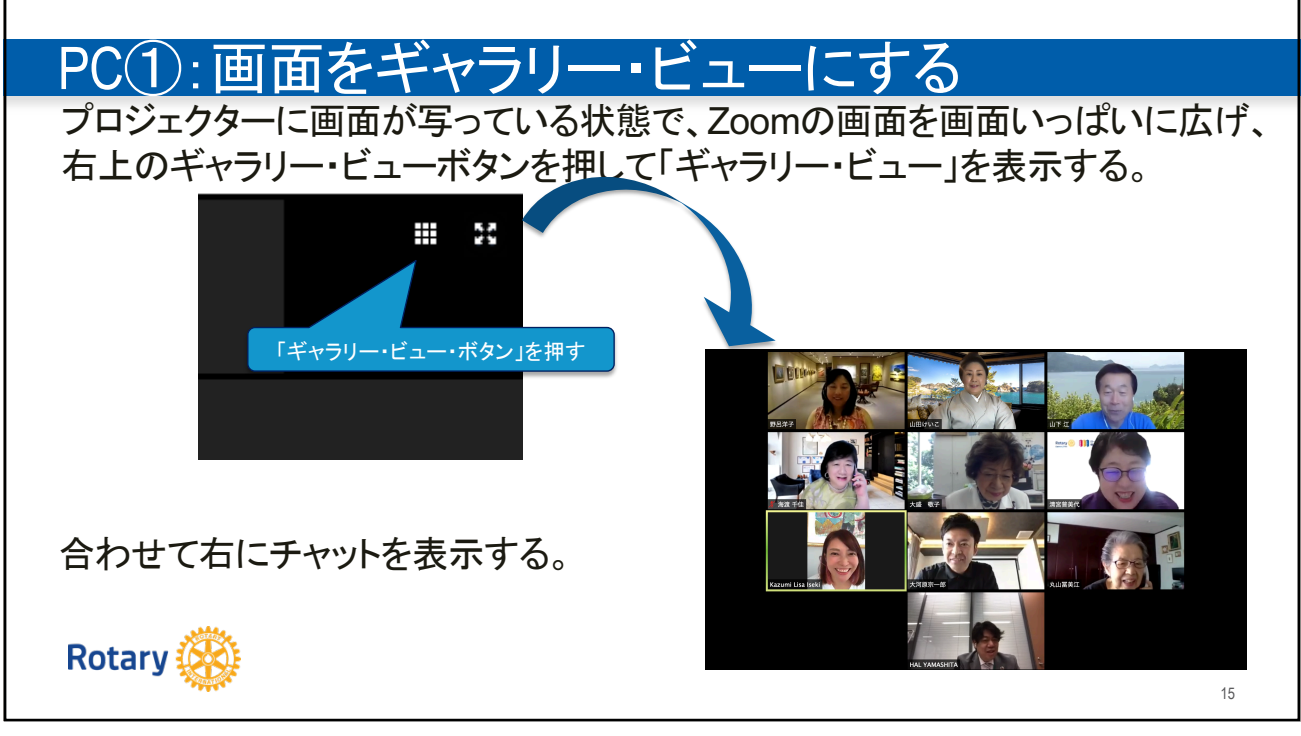

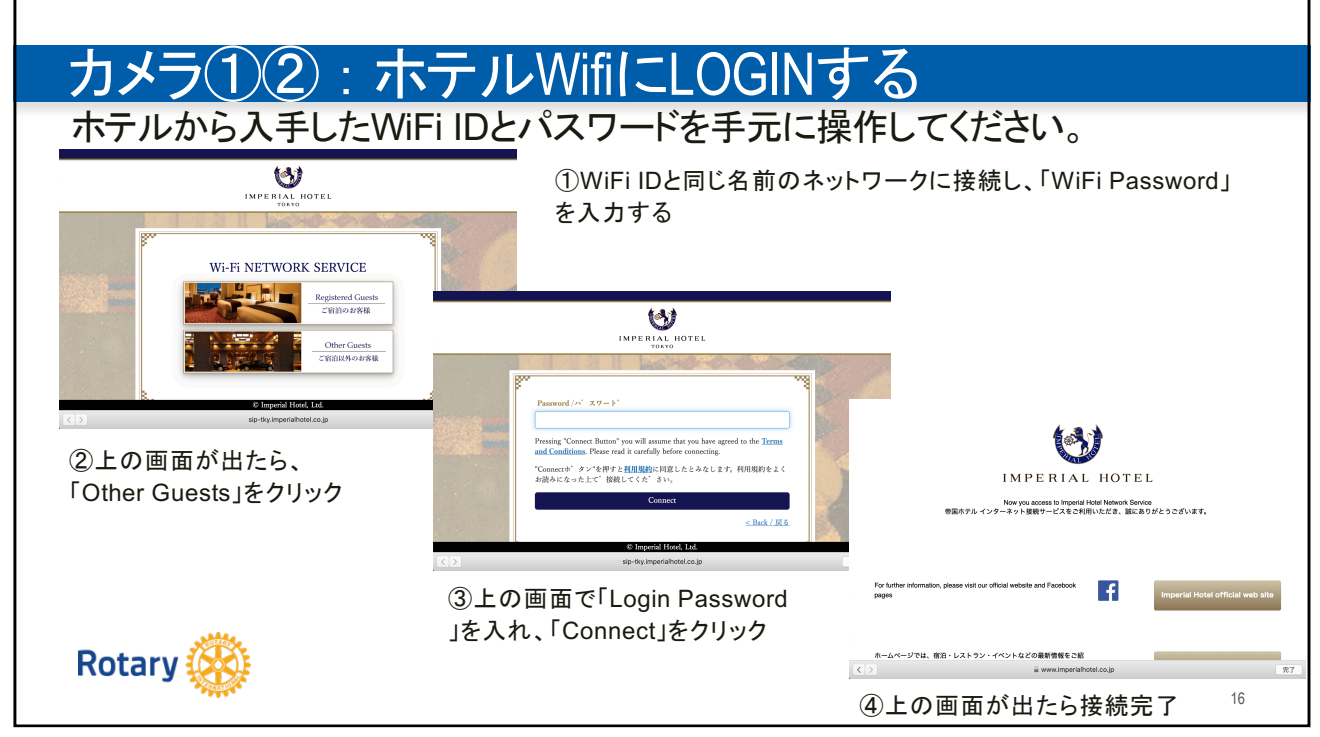

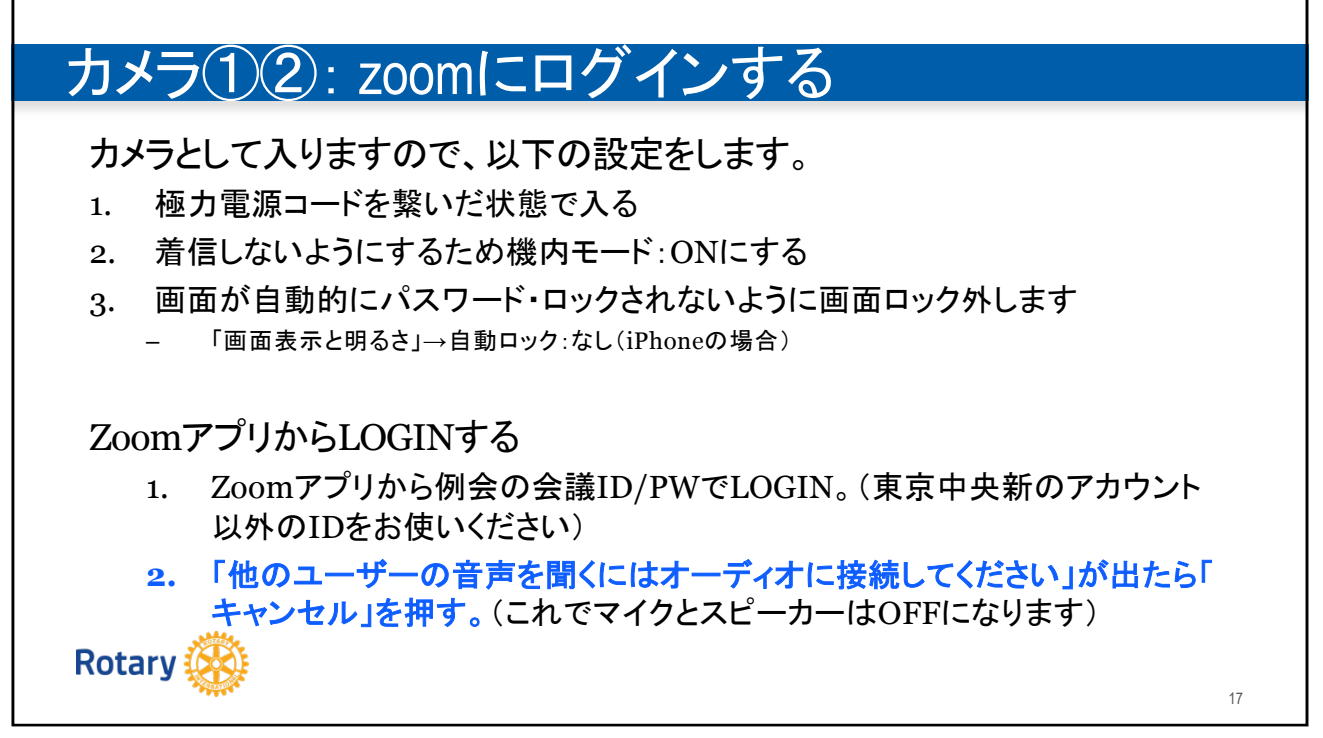

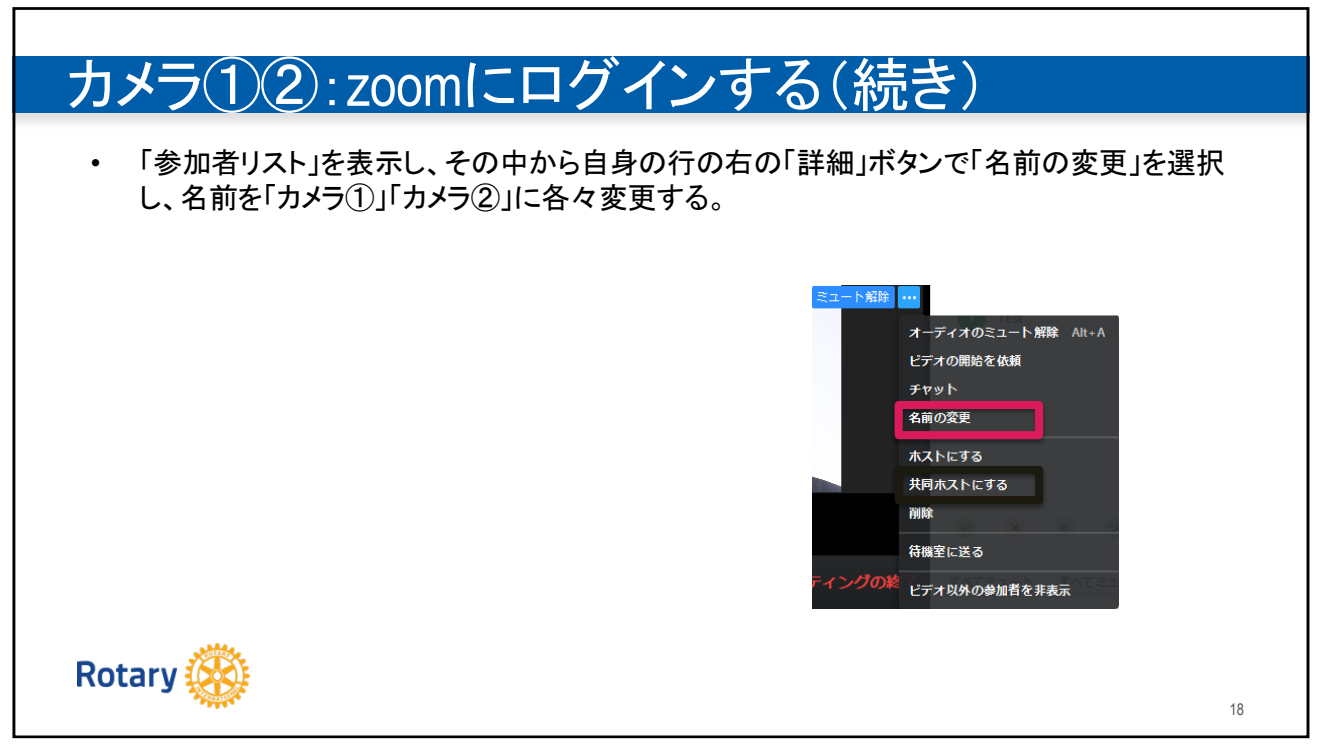

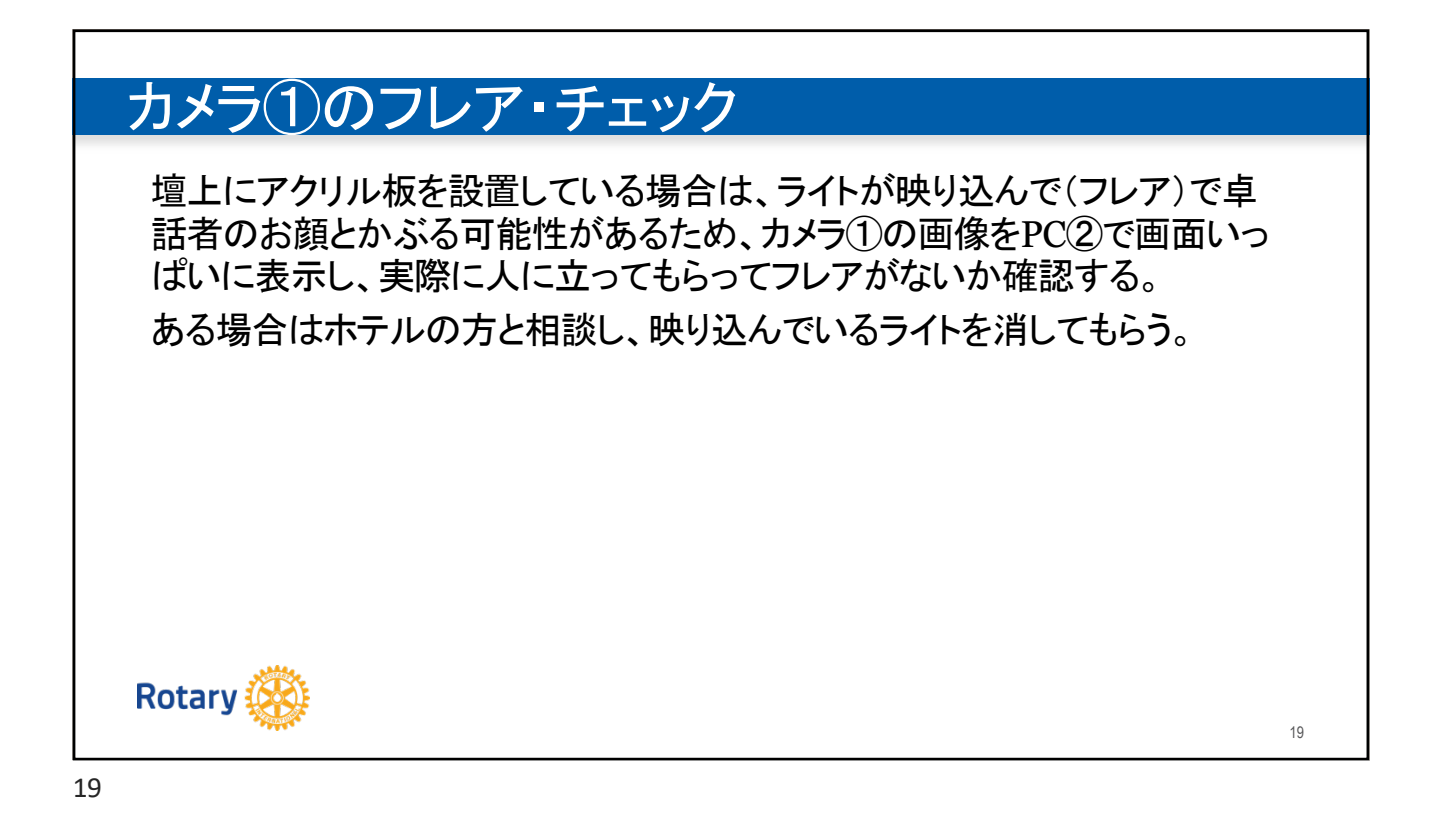

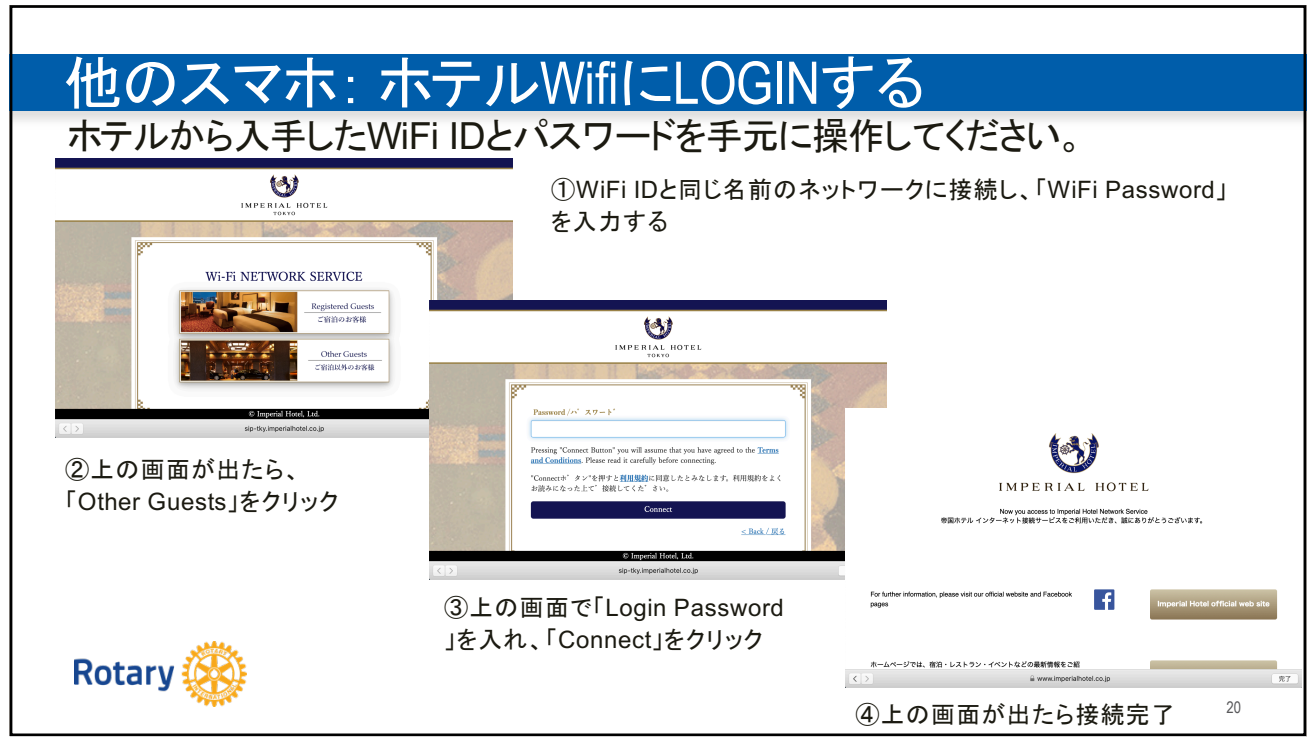

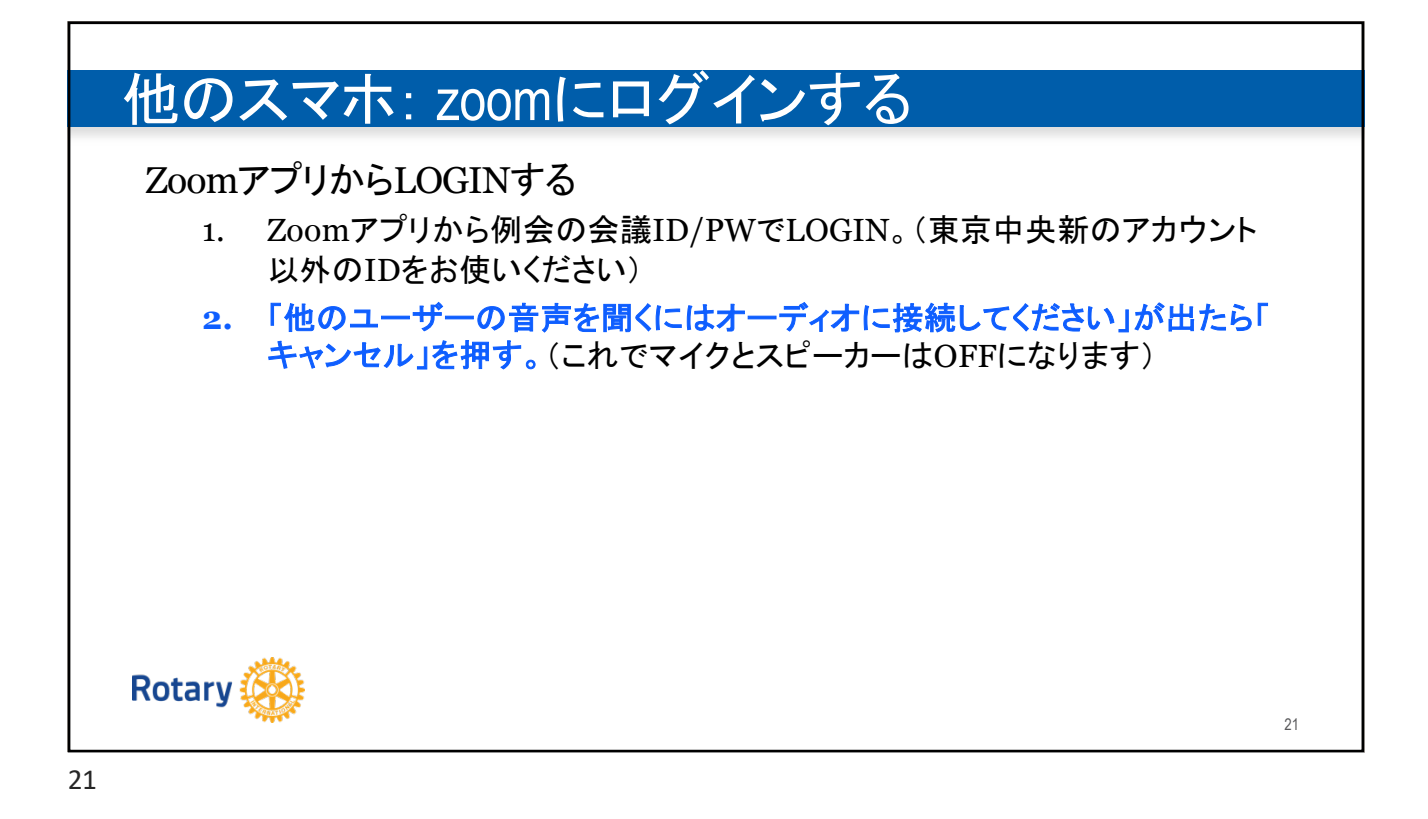

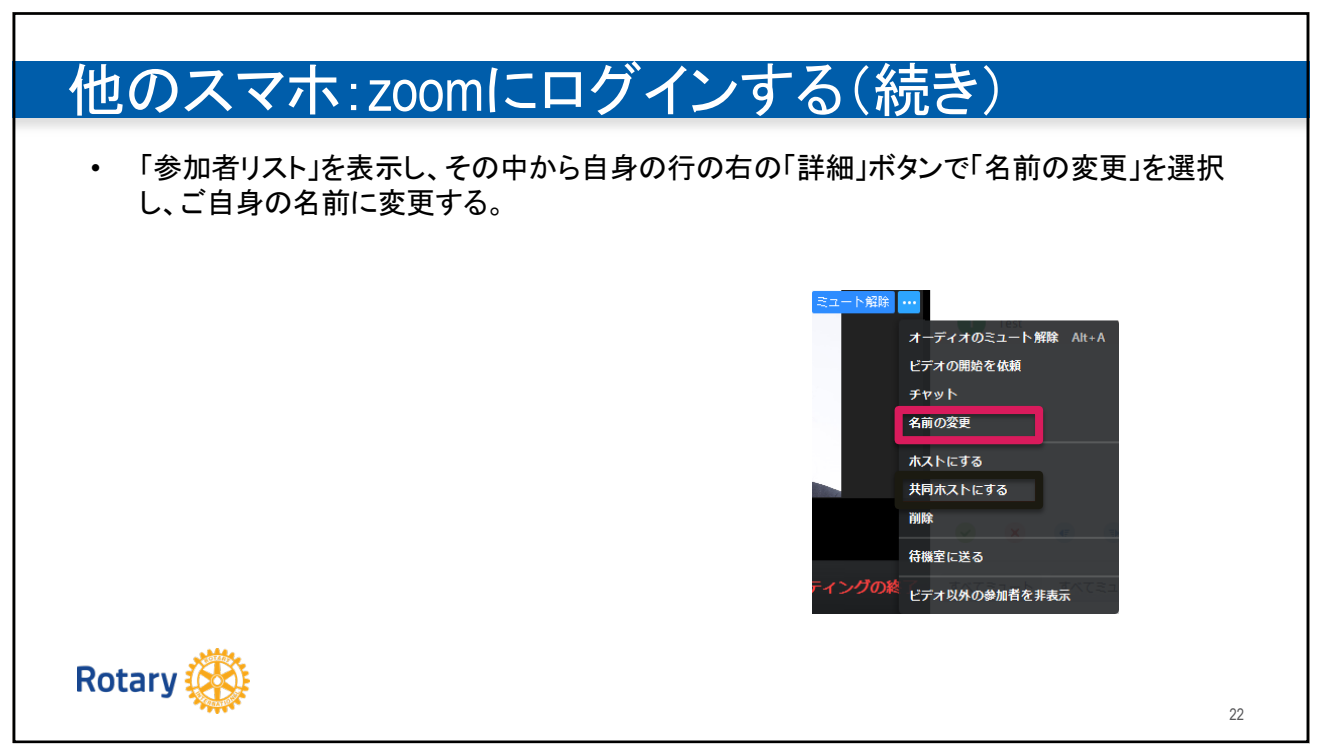

|                  | 大  | 中         | \]\       |  |
|------------------|----|-----------|-----------|--|
| カメラ(会場画像配信)      | 2台 | 2台        | 1台        |  |
| プレゼンテーション配信      | 0  | 0         | O(間接撮影)   |  |
| オンライン画像→会場投<br>影 | 0  | 0         | ×         |  |
| 会場音声→オンライン       | 0  | O(Wifi接続) | O(Wifi接続) |  |
| オンライン音声→会場       | 0  | ×         | ×         |  |
| _مماندر          |    |           | -         |  |

| 週の金曜日までに以下         | を決定してオンラ                          | イン例会スレッドで   | 共有します。    |
|--------------------|-----------------------------------|-------------|-----------|
|                    | 付属品                               | 今週の機器提供     | 受け渡し日時・場所 |
| カメラ①:スマホ・カメラ       | 充電ケーブル                            | 海渡様(当面)     |           |
| カメラ②:スマホ・カメラ       | 充電ケーブル・三脚                         | 野呂様(当面)     |           |
| PC①:オンライン画像投影用PC   | IN : LAN<br>OUT : VGA端子<br>充電ケーブル | クラブ         | 吉国様       |
| PC②:メイン・ホスト        |                                   | リモート参加者が実施  |           |
| 三脚① (フルサイズ)-床に立てる  | スマホ・ホルダー                          | クラブ(ホテル保管?) |           |
| バックアップ三脚(卓上型)      |                                   | 山田(当面)      |           |
| プロジェクター            | VGA端子                             | ホテル         |           |
| マイク                | イヤホン端子                            | ホテル         |           |
| PC/スマホ台として使うテーブル×1 |                                   | ホテル         |           |

| 各機札 | オは以下の用途で使うことになり                            | ます。                          |                                                                      |
|-----|--------------------------------------------|------------------------------|----------------------------------------------------------------------|
|     |                                            | 使用機材                         | コメント                                                                 |
| 画像  | カメラ①:壇上・司会・表彰など前ステージ撮影。ホ<br>テルの音声 →オンライン配信 | カメラ①:スマホ・カメラ<br>+三脚① (フルサイズ) | ー台のカメラで映る範囲を床にテープでマークし、<br>表彰、写真撮影などはその枠内で実施する。                      |
|     | カメラ②会場全体の雰囲気撮影<br>→オンライン配信                 | カメラ②:スマホ・カメラ<br>+三脚②         |                                                                      |
|     | オンライン参加者→会場へ投影                             | PC①+プロジェクター                  | Zoomのギャラリービューを表示                                                     |
|     | プレゼンテーション画面共有<br>→会場投影・オンライン               | 卓話者PC or PC①<br>+プロジェクター     |                                                                      |
|     | (zoom画面共有でプレゼンテーションが共有できな<br>かった時のバックアップ)  | スマホ                          | プロジェクターをプレゼンテーションに使うPCに直持<br>続し、投影された画像を撮る。必要になった場合に<br>会場でスマホ提供をつのる |
| 音声  | スピーカー音声→会場                                 | マイク+スピーカー                    |                                                                      |
|     | 会場音声→オンライン配信                               | PC①+マイクIN                    | 画像・音声配信にはスマホ or 高性能PCが必要。<br>声の品質はこのPCに依存するため有線LAN                   |
| 例会  | メイン・ホスト                                    | リモートで実施                      | 会議開始、卓話者他の共有ホスト設定。有線LAN                                              |
|     | zoom入退室管理                                  | SAAICて実施                     | SAAより当日のオンライン参加者入手                                                   |
|     | カメラ切換(スポットライト)                             | メイン・ホストが実施                   |                                                                      |

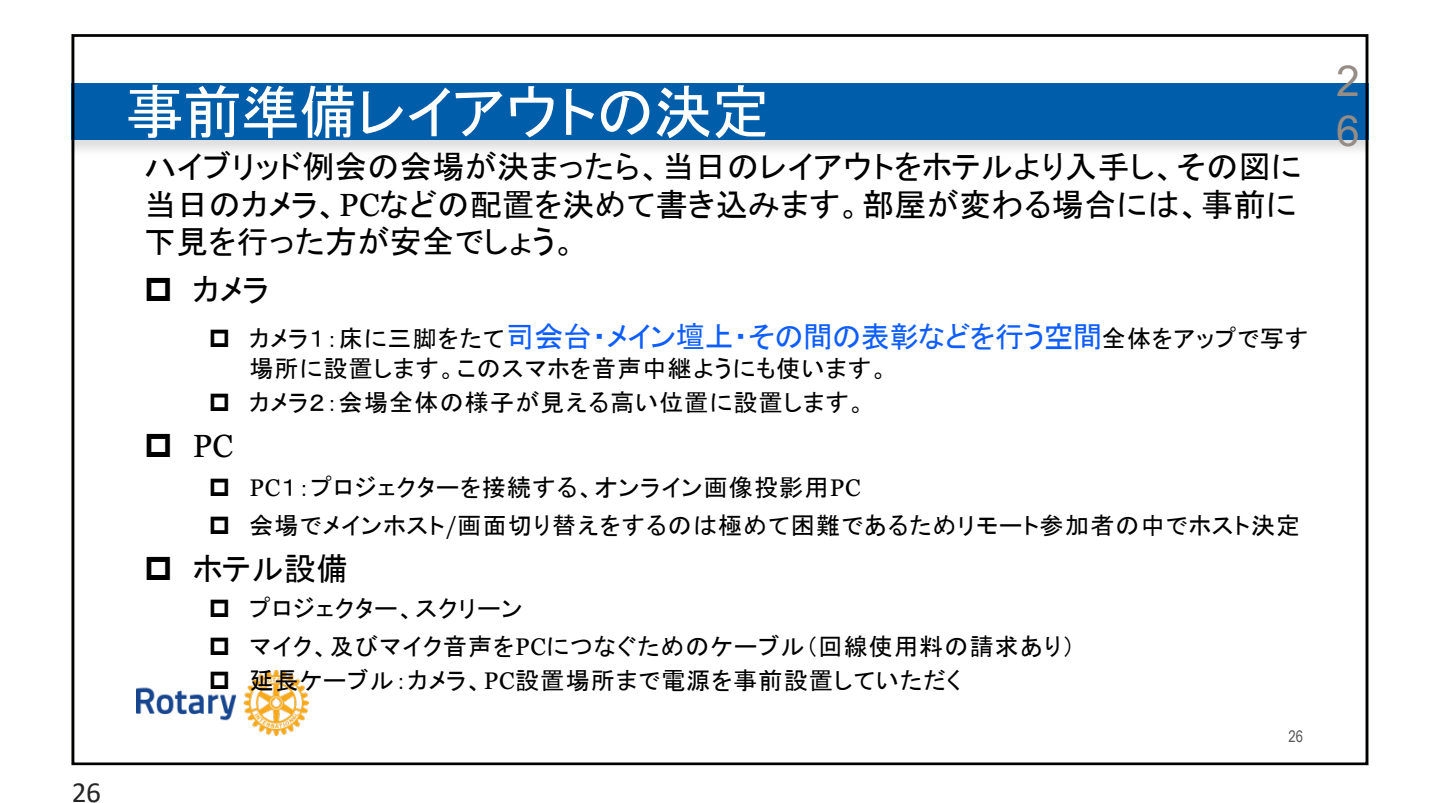

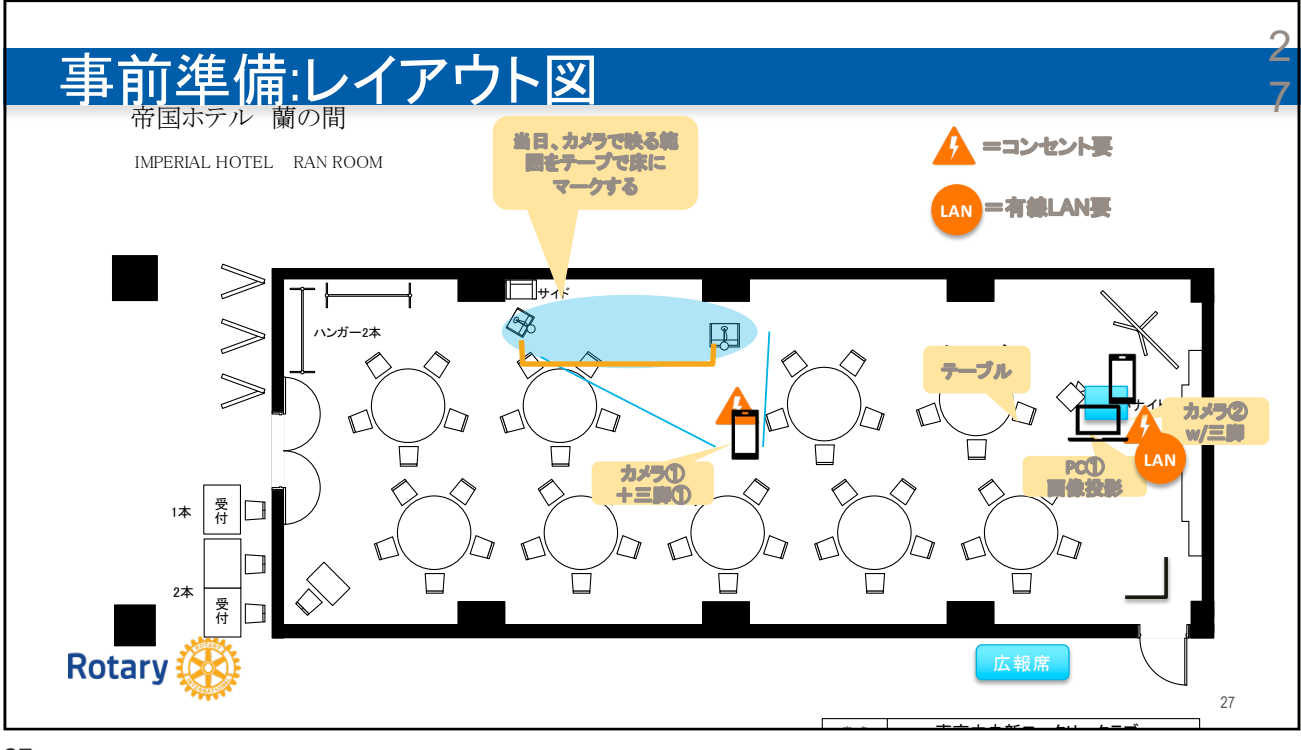

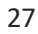

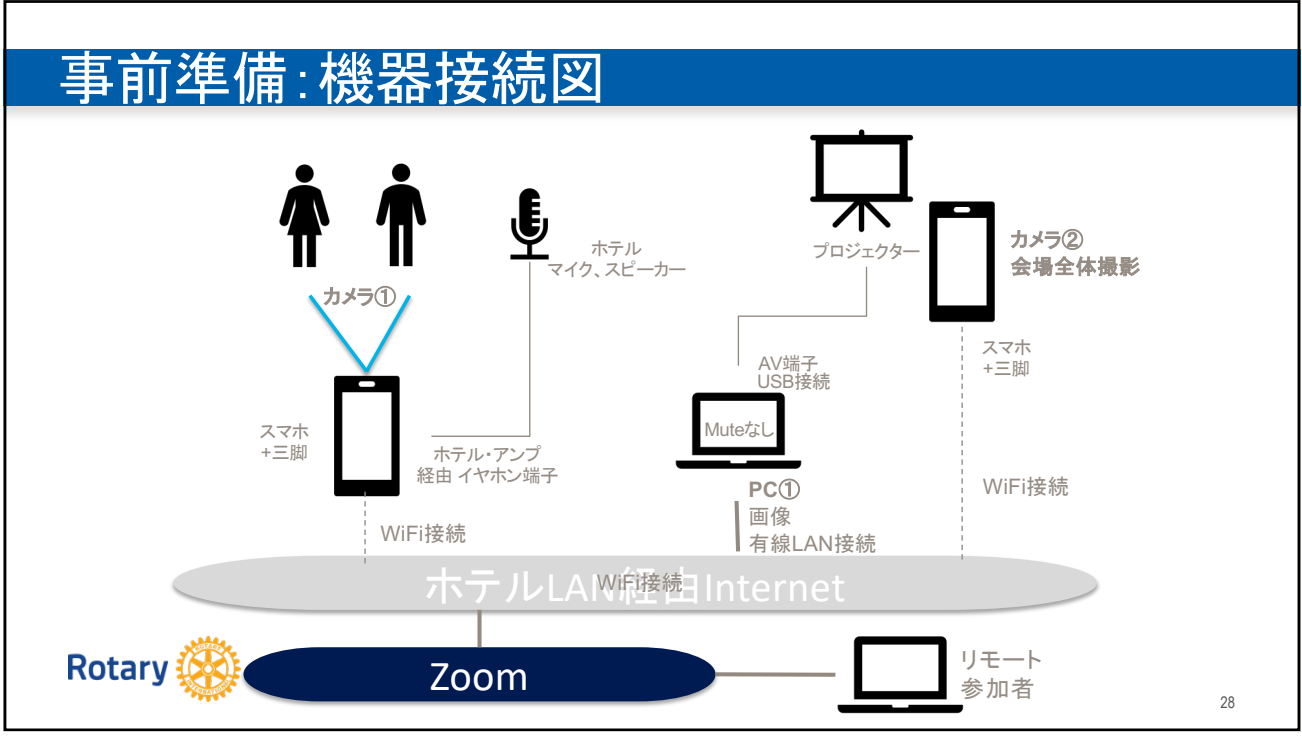

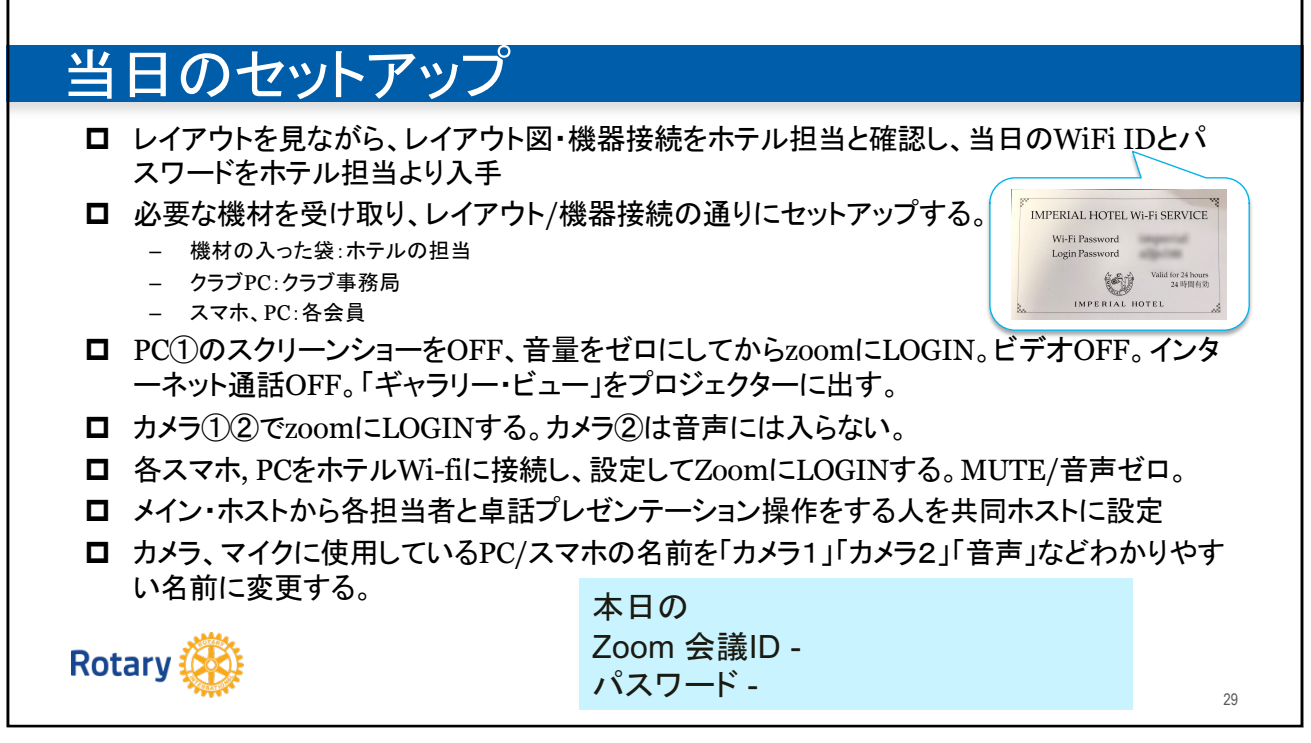

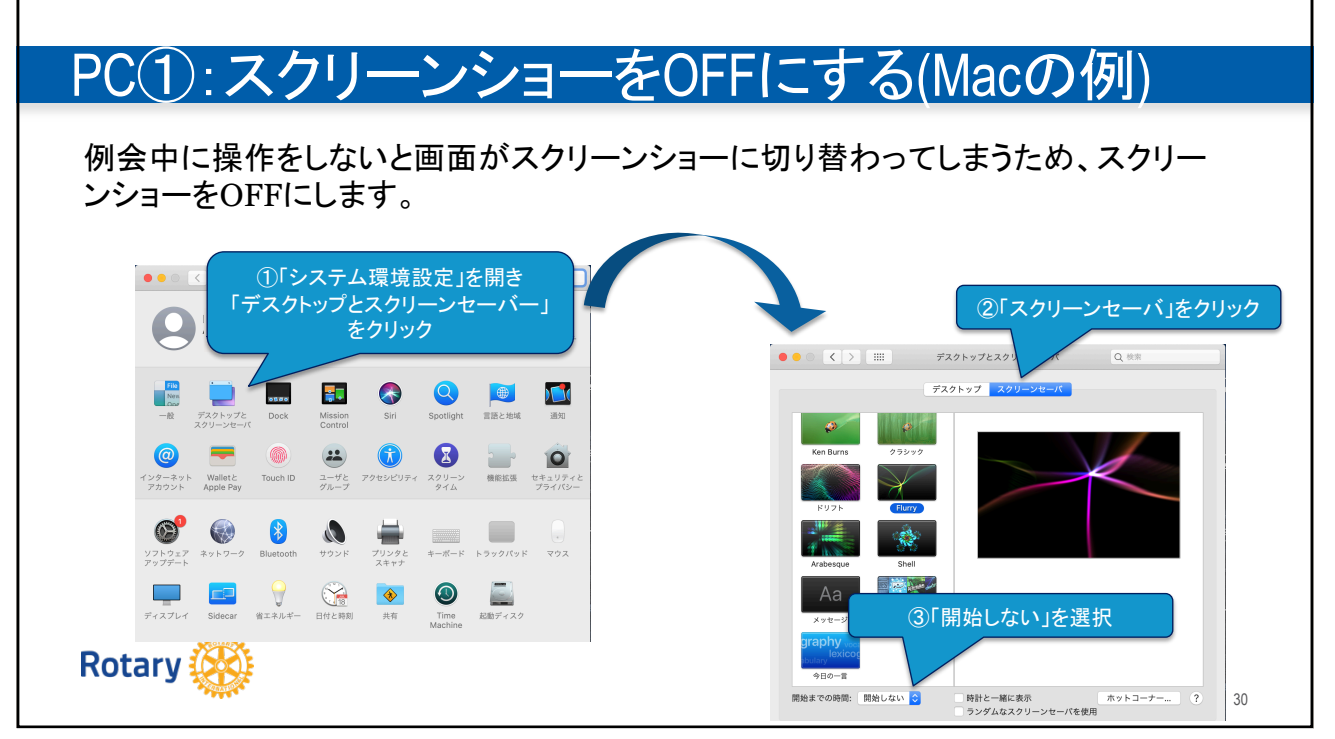

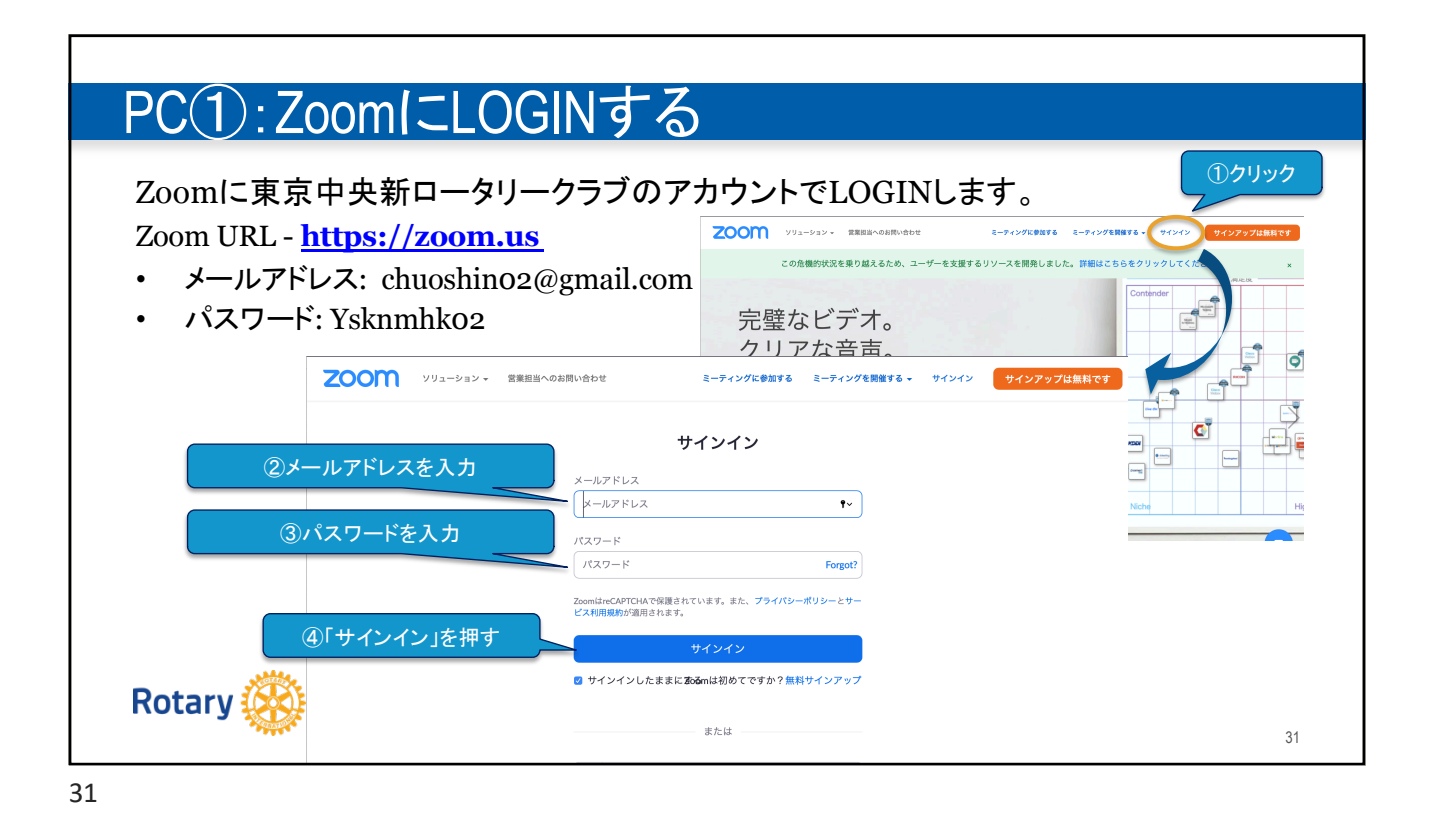

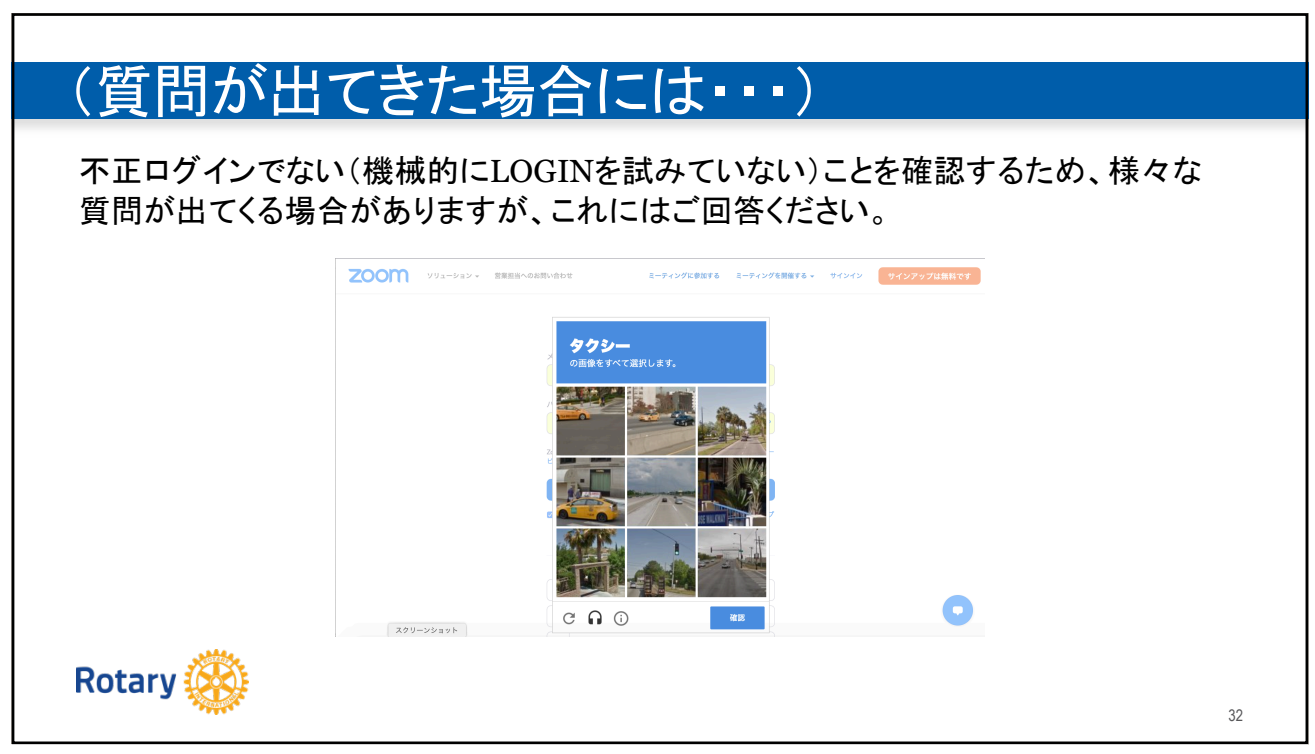

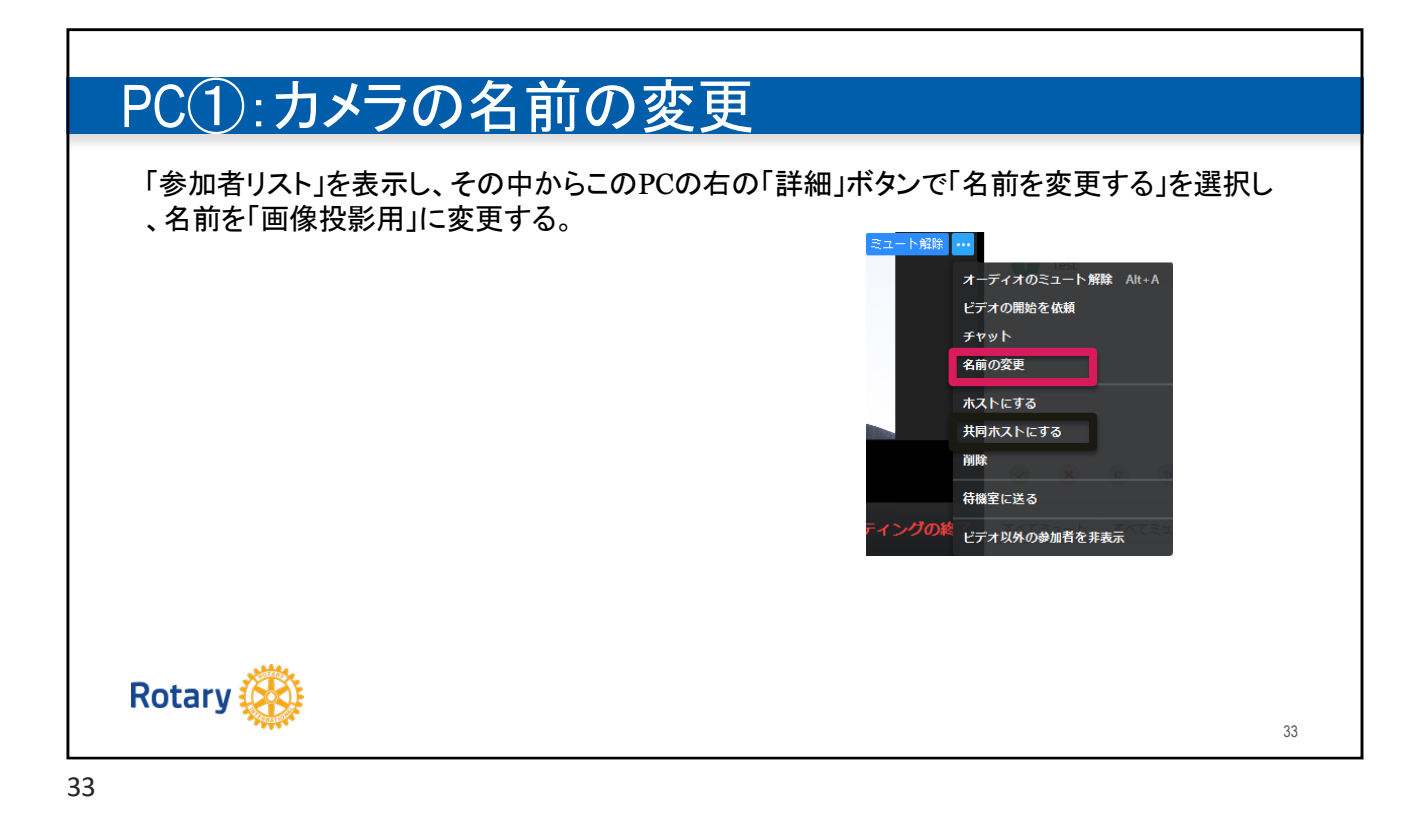

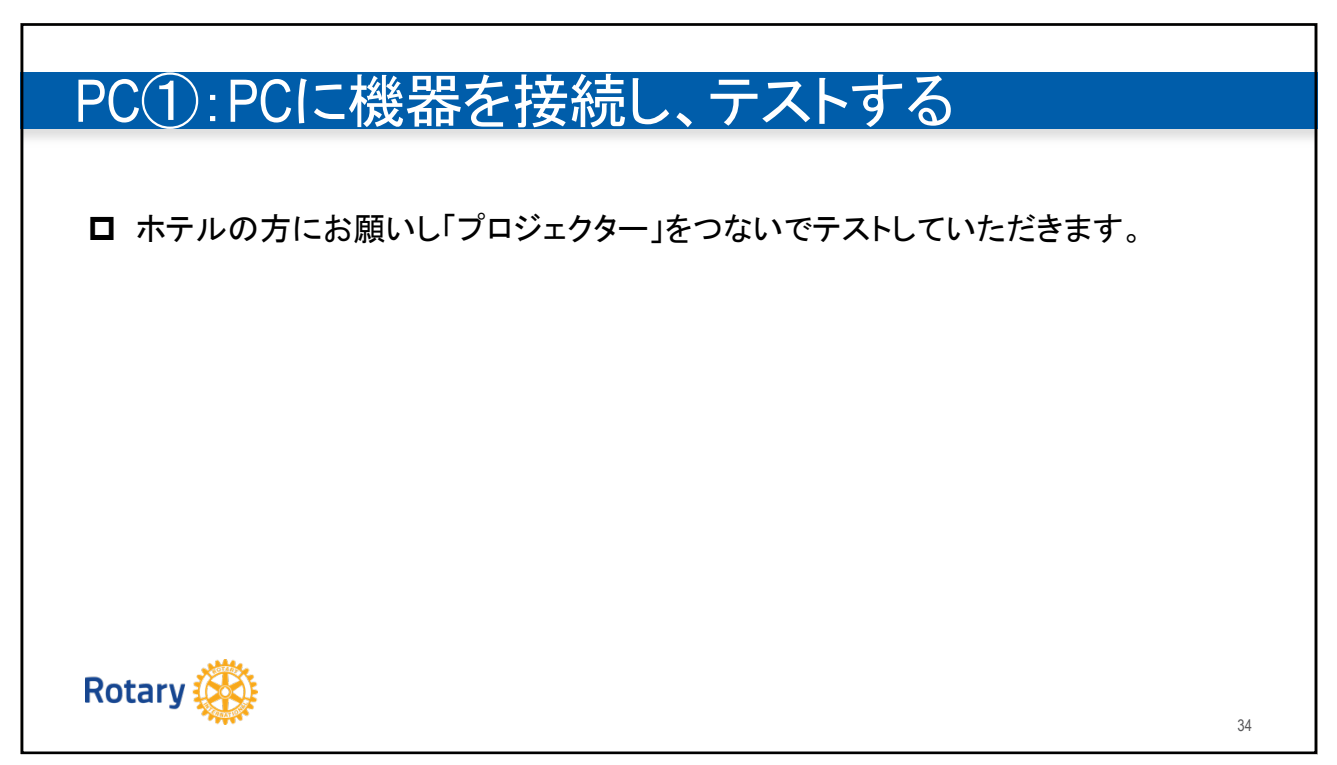

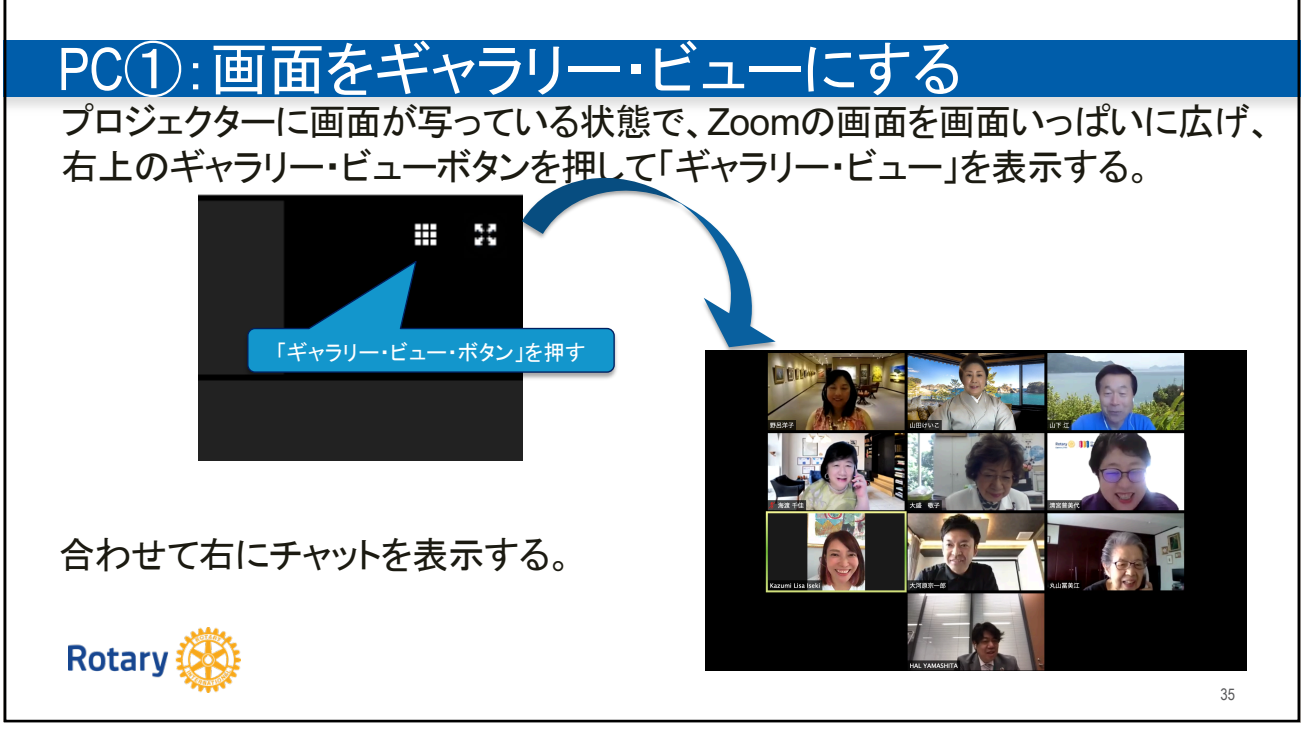

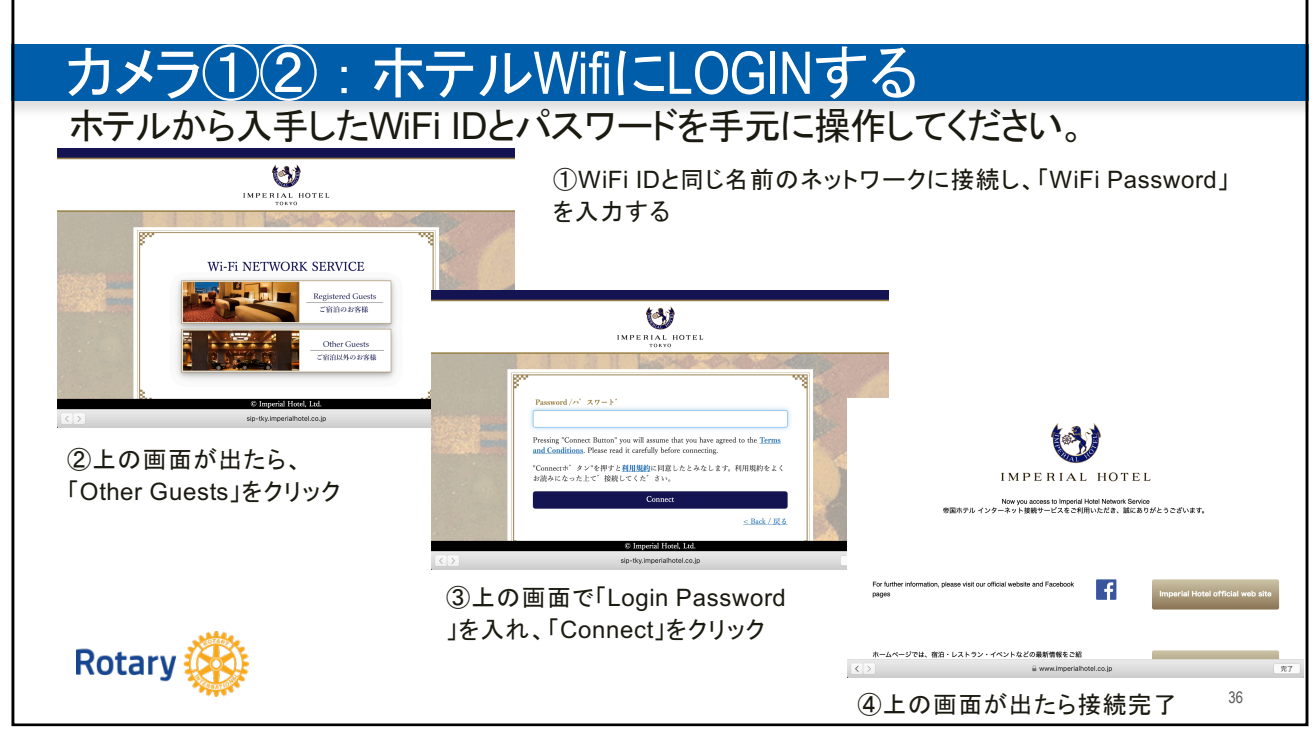

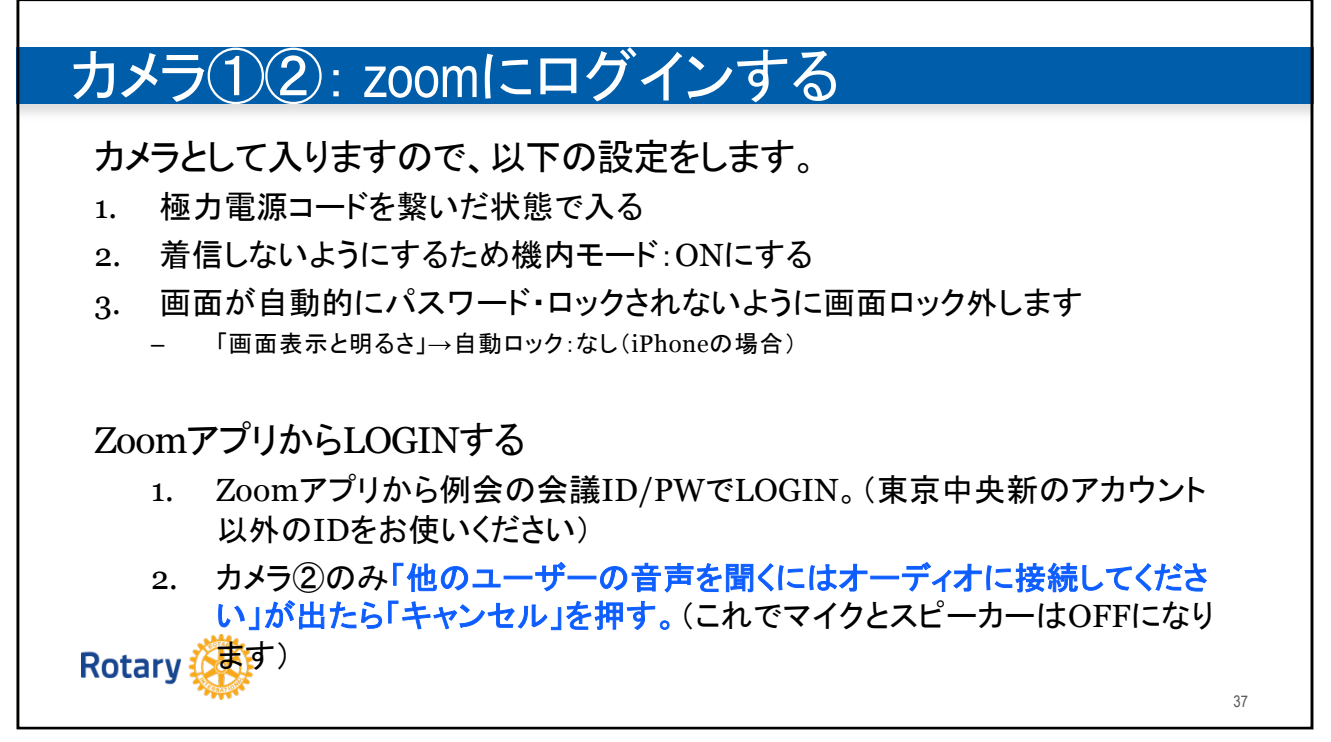

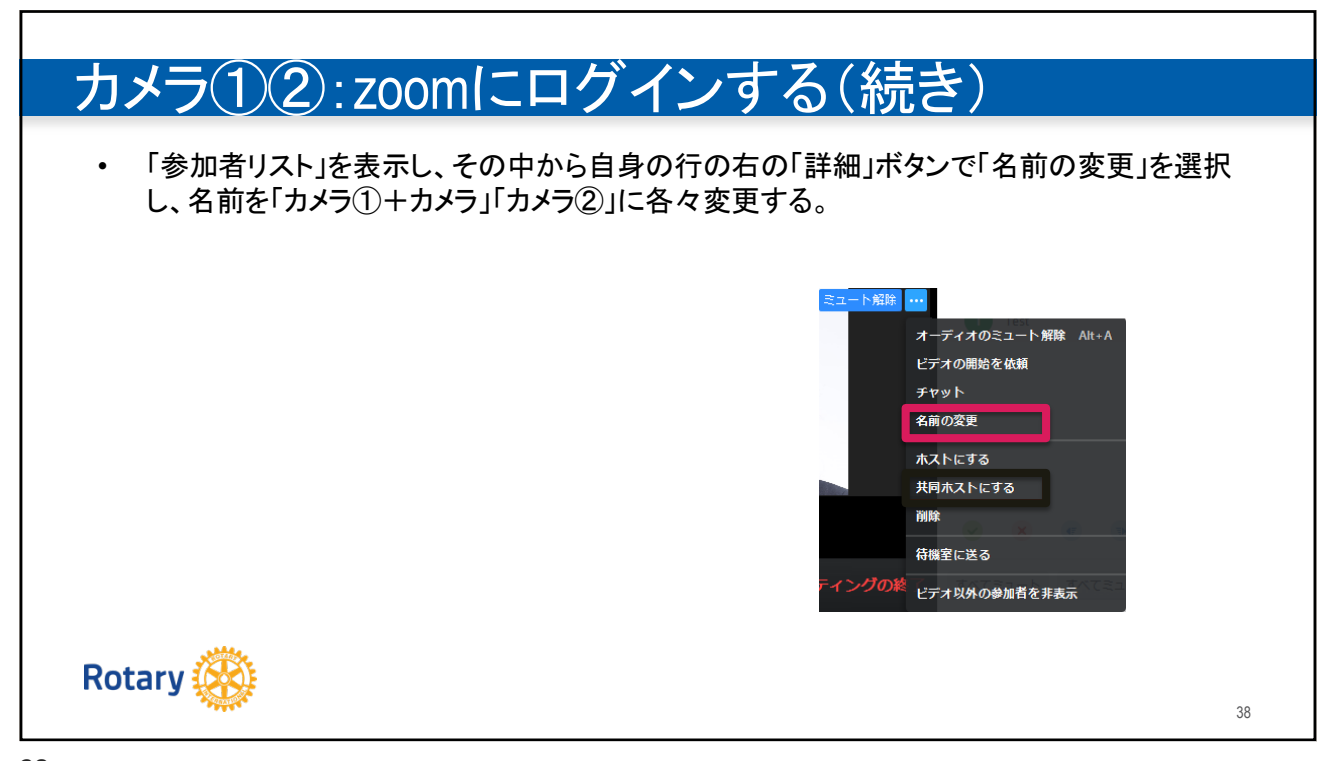

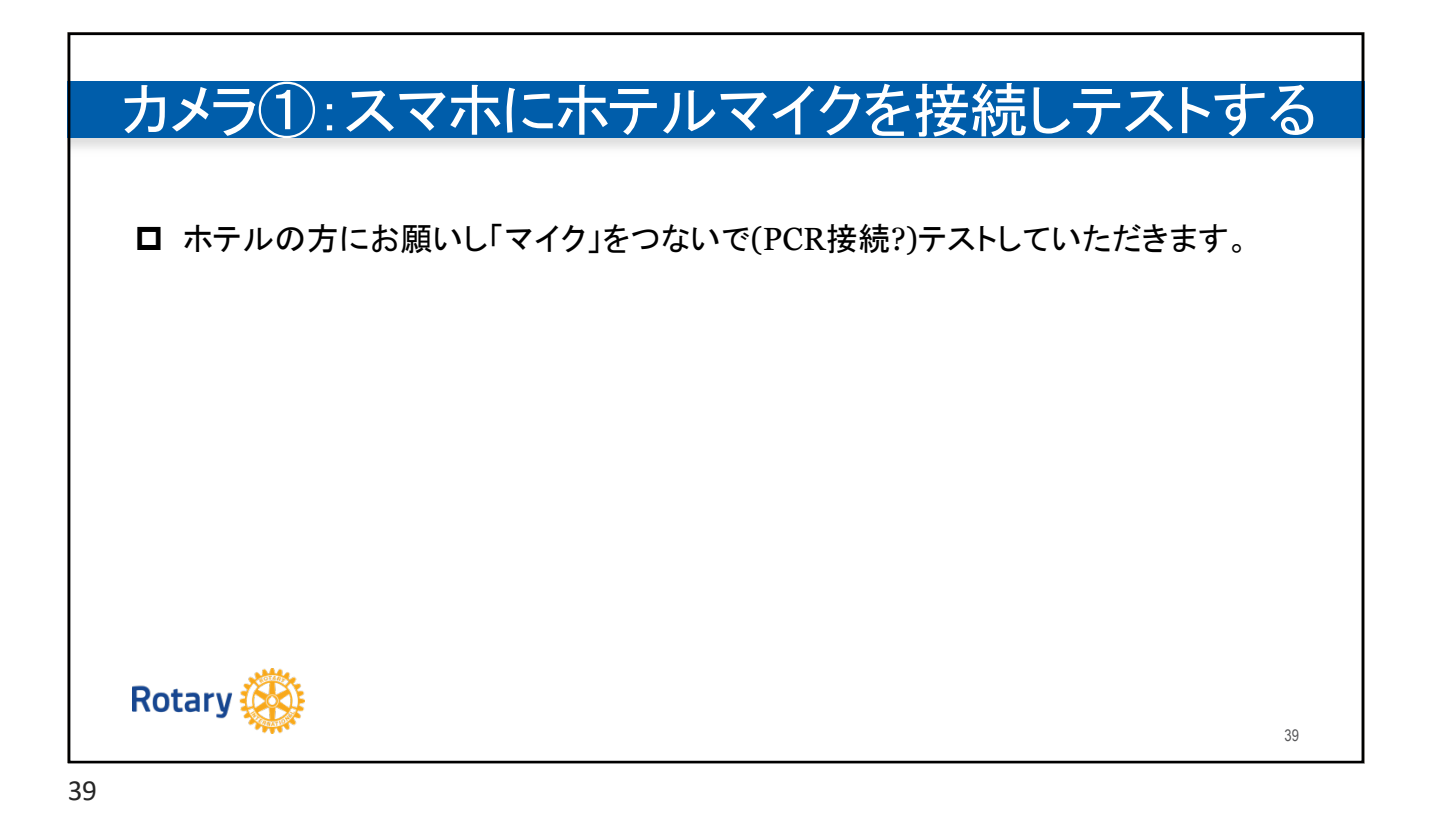

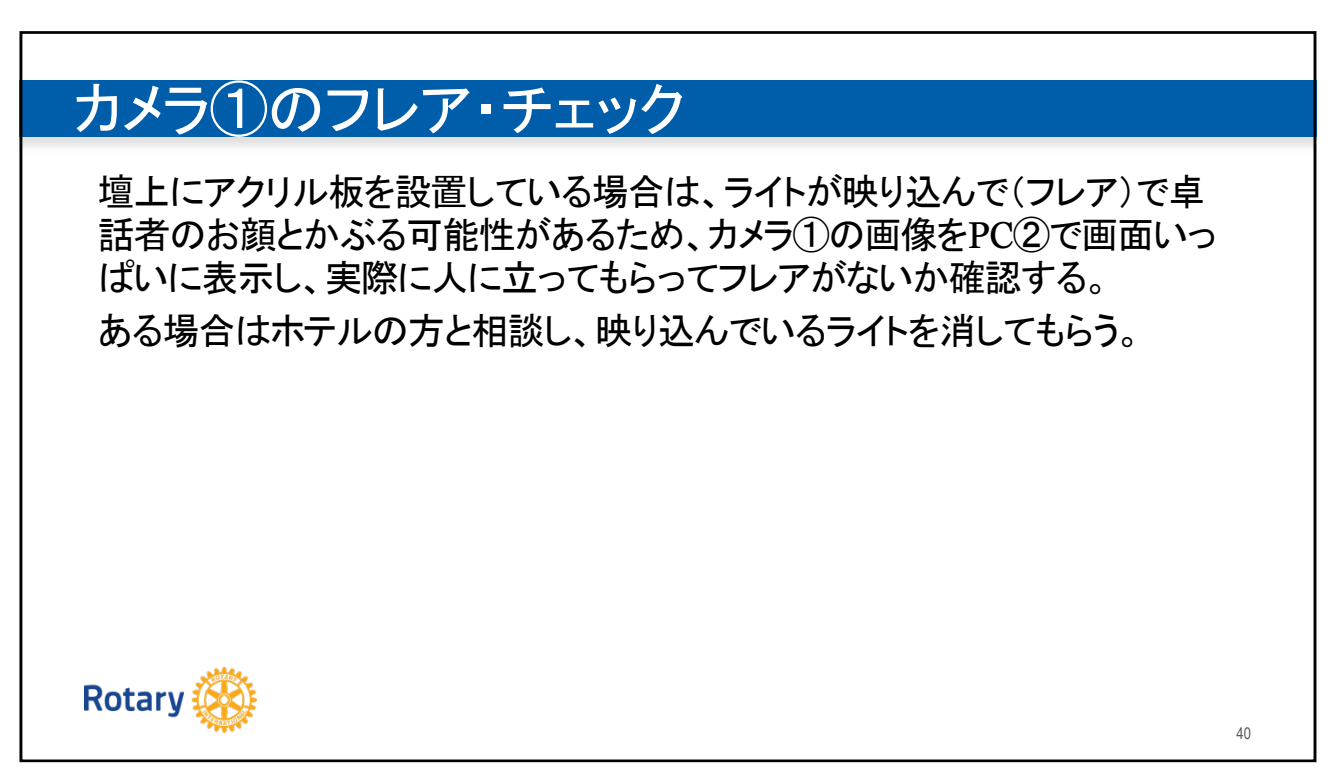

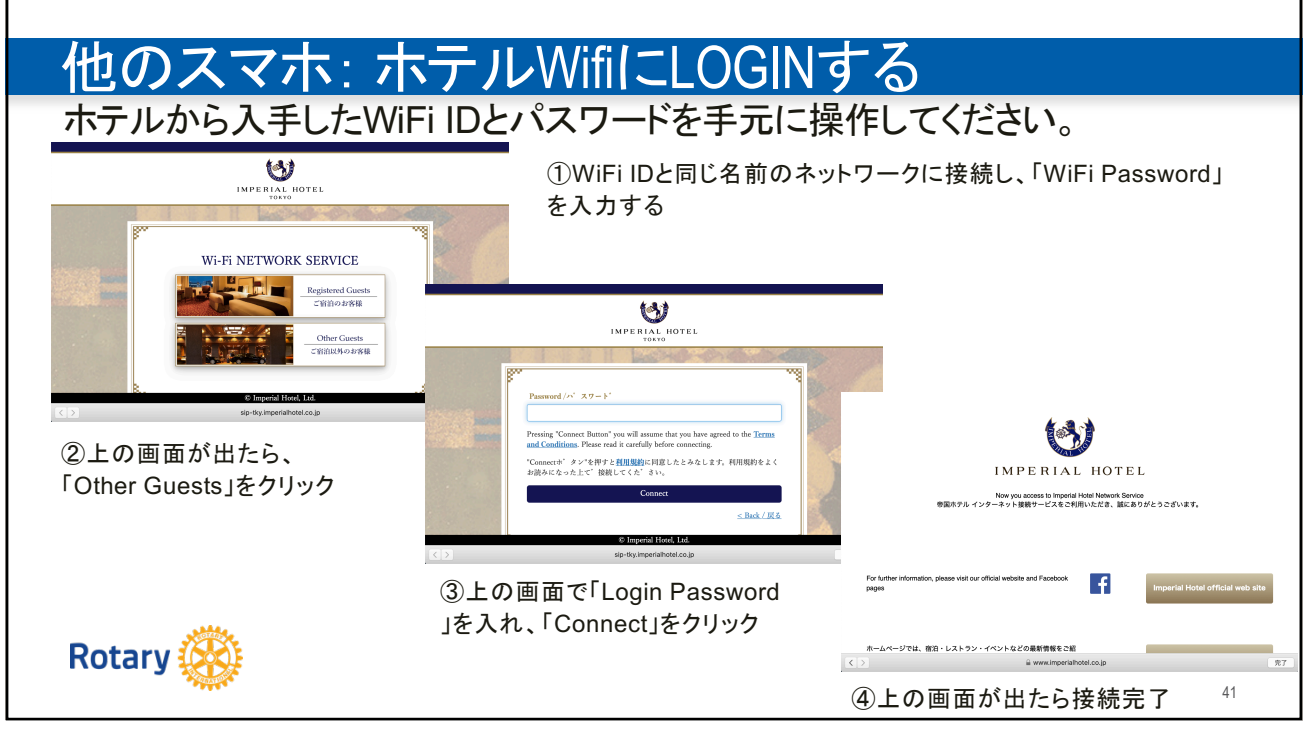

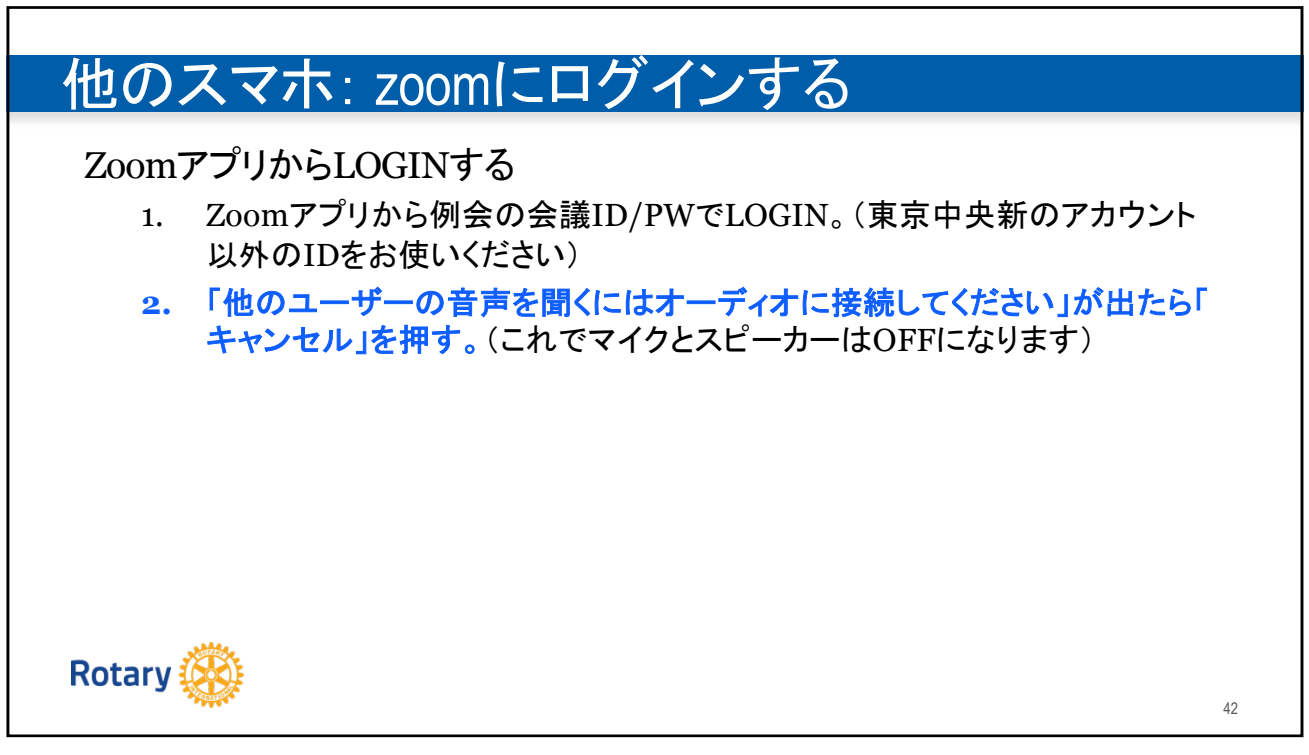

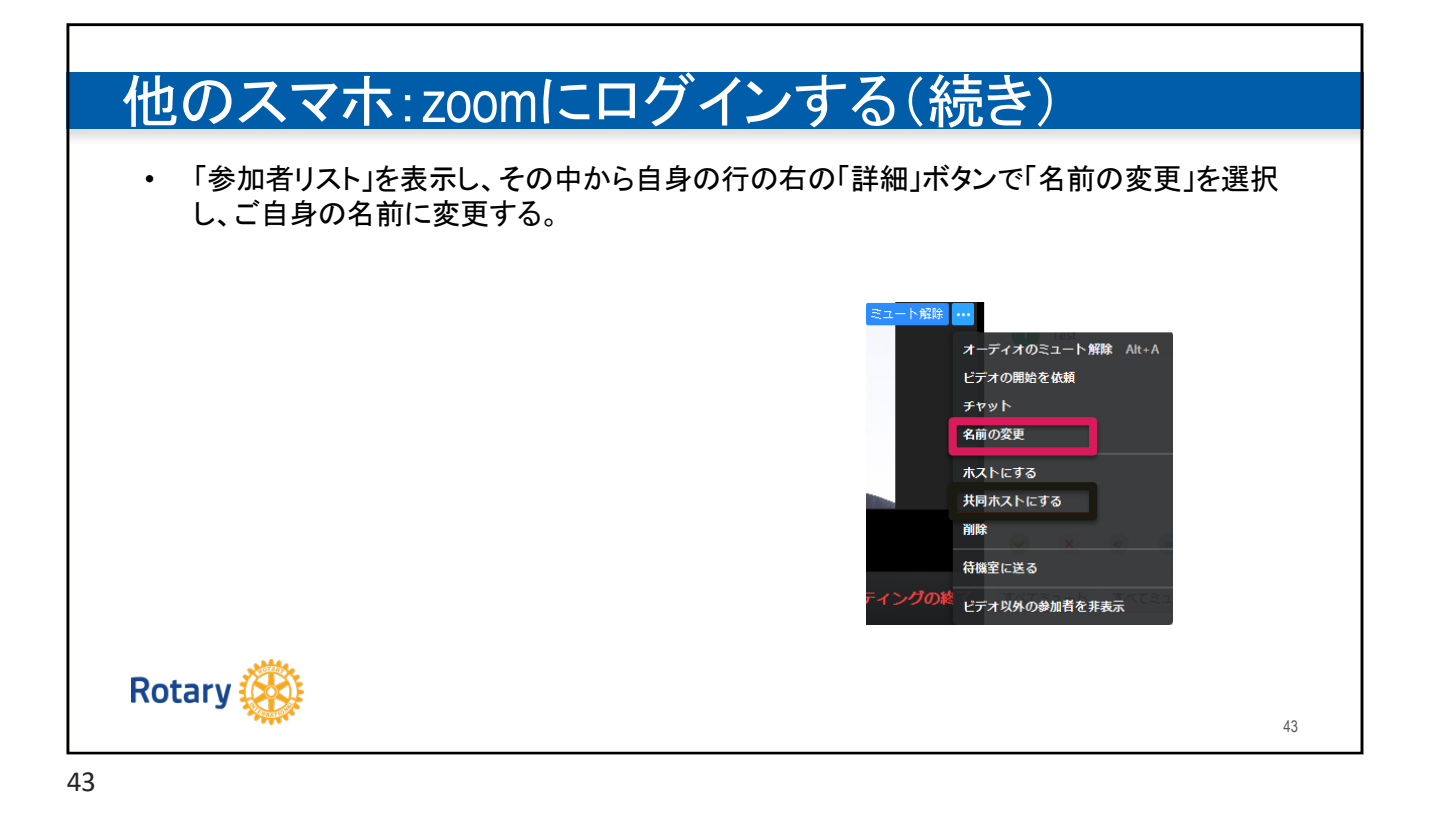

| 大中小かメラ(会場画像配信)2台2台1台プレゼンテーション配信〇〇〇(間接撮影)オンライン画像→会場投〇〇、会場音声→オンライン〇〇(Wifi接続)〇(Wifi接続)オンライン音声→会場〇××                         | 成                |    |           |           |
|----------------------------------------------------------------------------------------------------|------------------|----|-----------|-----------|
| b × う (会場画像配信) 2台 2台 1台<br>プレゼンテーション配信 0 0 0 (間接撮影)<br>な か つ か つ の の の の の の の の い が か か か か か か か か か か か か か か か か か か |                  | 大  | 中         | ۱/v       |
| プレゼンテーション配信 〇 〇 〇(間接撮影)   オンライン画像→会場投 〇 〇 ×   会場音声→オンライン 〇 〇(Wifi接続) 〇(Wifi接続)   オンライン音声→会場 〇 × ×                        | カメラ(会場画像配信)      | 2台 | 2台        | 1台        |
| オンライン画像→会場投<br>影 O O O O O O Wifi接続) O O O O O O O O Wifi接続)<br>オンライン音声→会場 O × ×                                         | プレゼンテーション配信      | 0  | 0         | O(間接撮影)   |
| 会場音声→オンライン O O(Wifi接続) O(Wifi接続)<br>オンライン音声→会場 O × ×                                                                     | オンライン画像→会場投<br>影 | 0  | 0         | ×         |
| オンライン音声→会場 O × × ×                                                                                                    | 会場音声→オンライン       | 0  | O(Wifi接続) | O(Wifi接続) |
|                                                                                                    | オンライン音声→会場       | 0  | ×         | ×         |
|                                                                                                    |                  | 0  |           |           |

|                    | 付属品       | 今週の機器提供     | 受け渡し日時・場所 |
|--------------------|-----------|-------------|-----------|
| カメラ①:スマホ・カメラ       | 充電ケーブル    | 海渡様(当面)     |           |
| カメラ②:スマホ・カメラ       | 充電ケーブル・三脚 | 野呂様(当面)     |           |
| 三脚① (フルサイズ)-床に立てる  | スマホ・ホルダー  | クラブ(ホテル保管?) |           |
| プロジェクター            | VGA端子     | ホテル         |           |
| マイク                | イヤホン端子    | ホテル         |           |
| PC/スマホ台として使うテーブル×1 |           | ホテル         |           |
|                    |           |             |           |

|    |                                            | 使用機材                         | コメント                                           |
|----|--------------------------------------------|------------------------------|------------------------------------------------|
| 画像 | カメラ①:壇上・司会・表彰など前ステージ撮影。ホ<br>テルの音声 →オンライン配信 | カメラ①:スマホ・カメラ<br>+三脚① (フルサイズ) | ー台のカメラで映る範囲を床にテープでマークし<br>表彰、写真撮影などはその枠内で実施する。 |
|    | カメラ② プロジェクター画像をオンライン配信<br>→オンライン配信         | カメラ②:スマホ・カメラ<br>+三脚②         |                                                |
|    | プレゼンテーション画面共有<br>→会場投影                     | 卓話者PC                        |                                                |
| 音声 | スピーカー音声→会場                                 | マイク+スピーカー                    |                                                |
|    | 会場音声→オンライン配信                               | カメラ①+マイクIN                   | 画像・音声配信にはスマホ or 高性能PCが必要                       |
| 例会 | メイン・ホスト                                    | リモートで実施                      | 会議開始、卓話者他の共有ホスト設定。有線し                          |
|    | zoom入退室管理                                  | SAAにて実施                      | SAAより当日のオンライン参加者入手                             |
|    | カメラ切換(スポットライト)                             | メイン・ホストが実施                   |                                                |

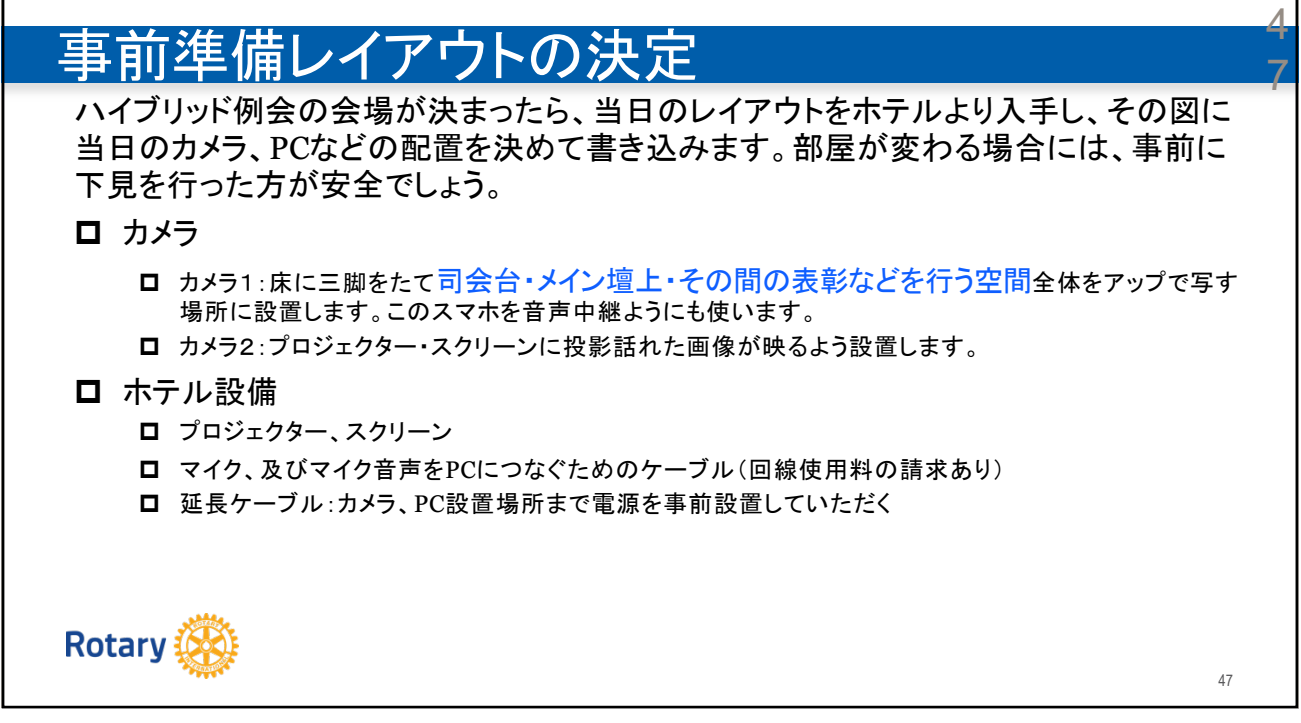

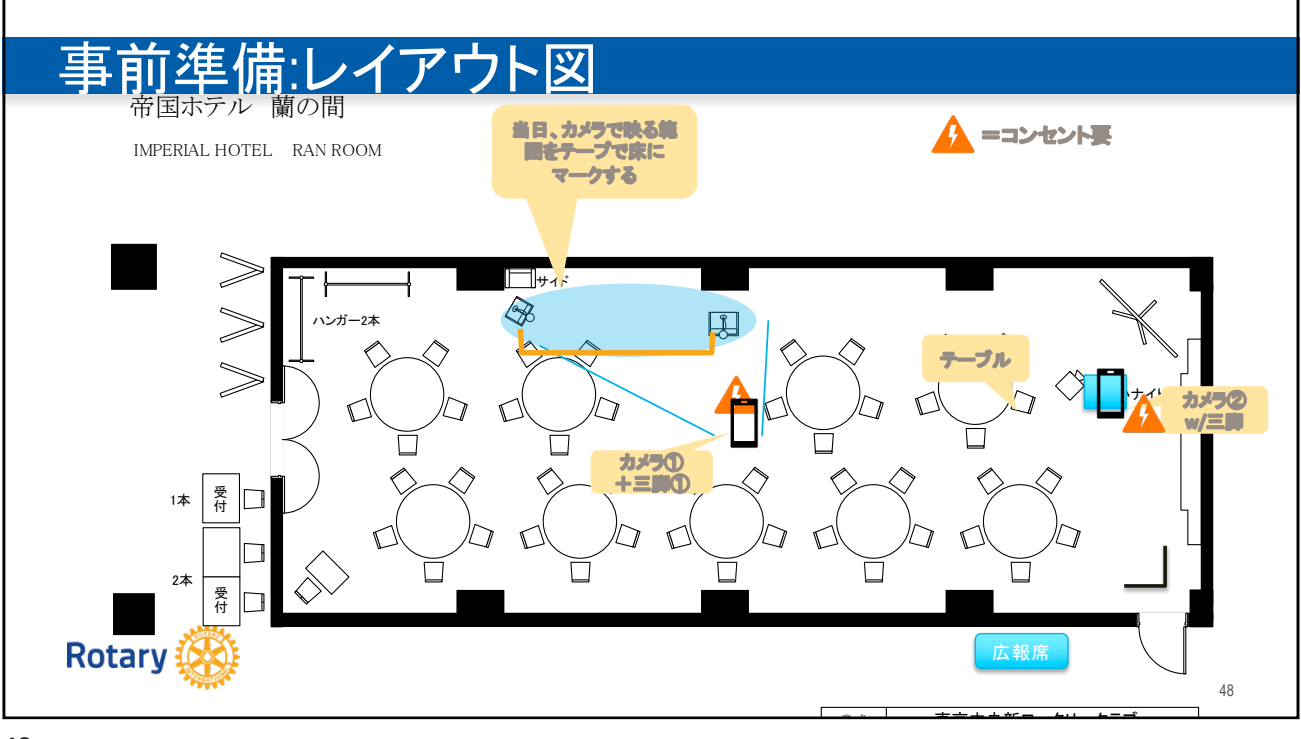

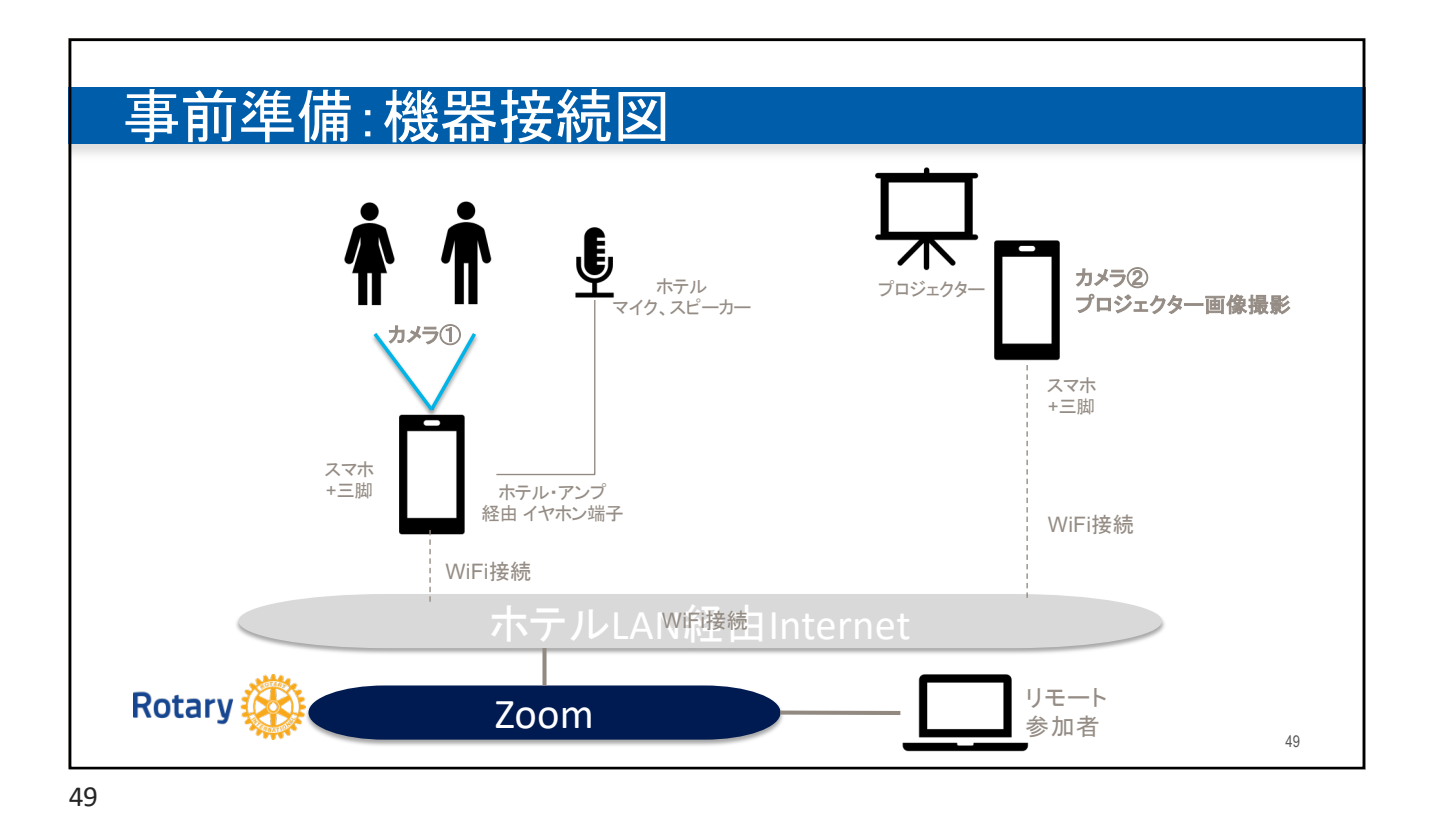

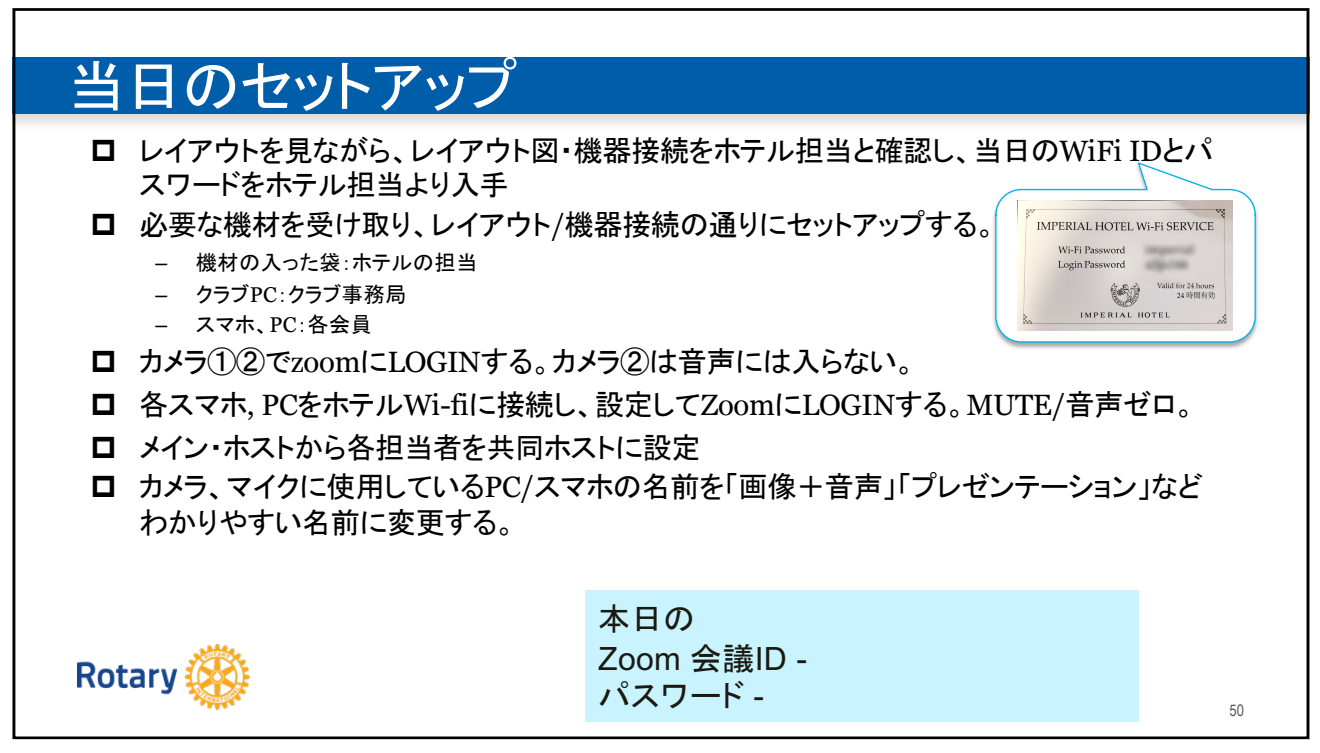

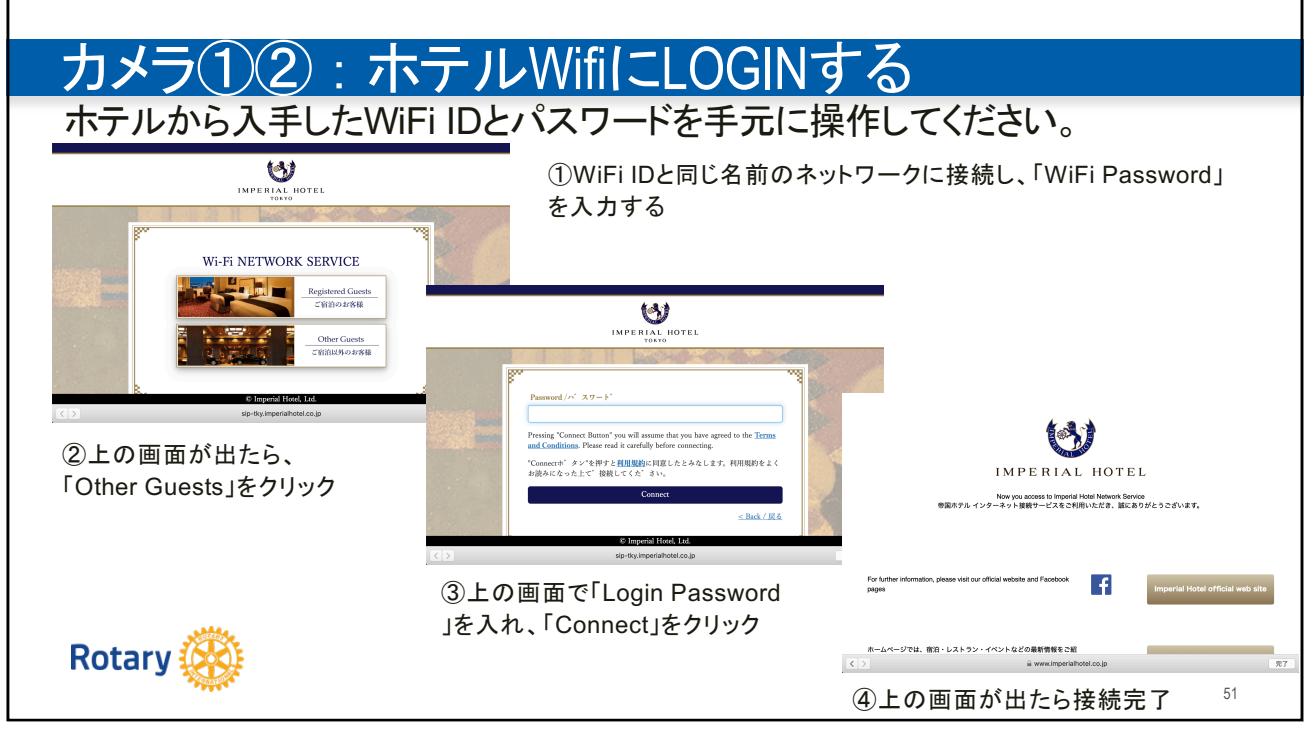

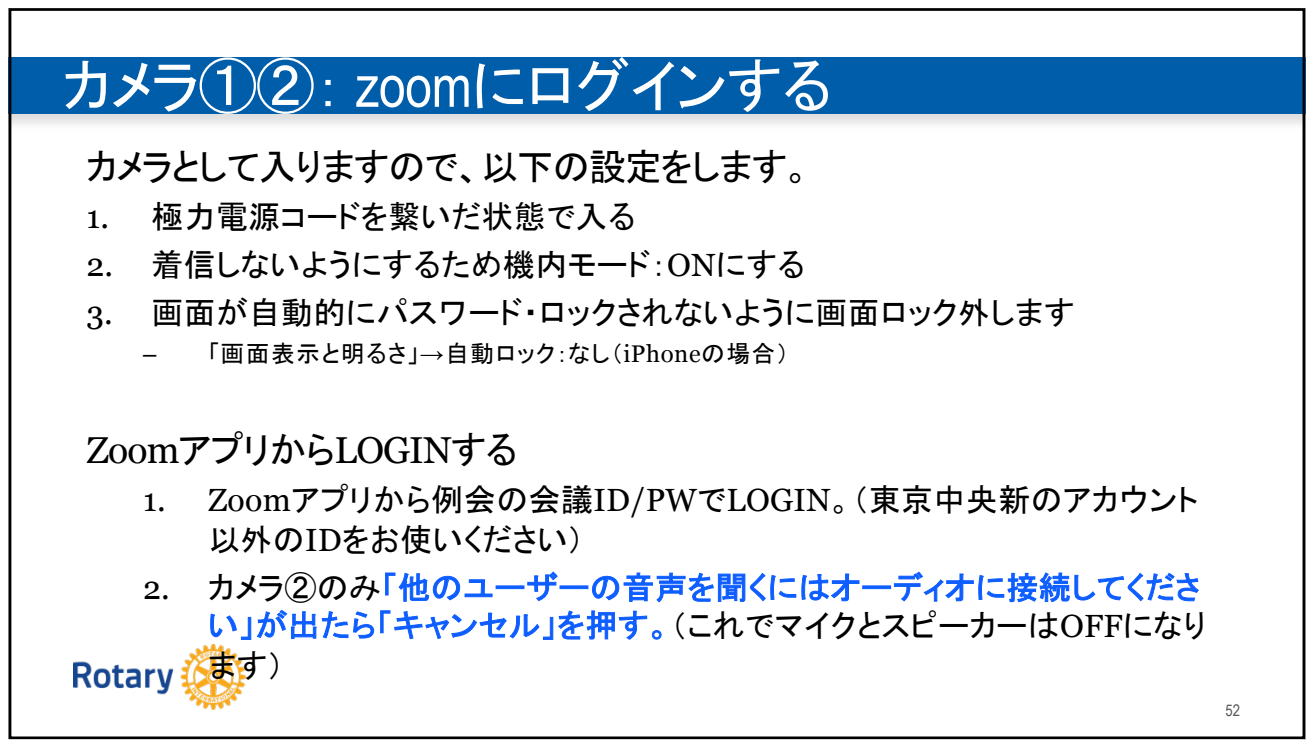

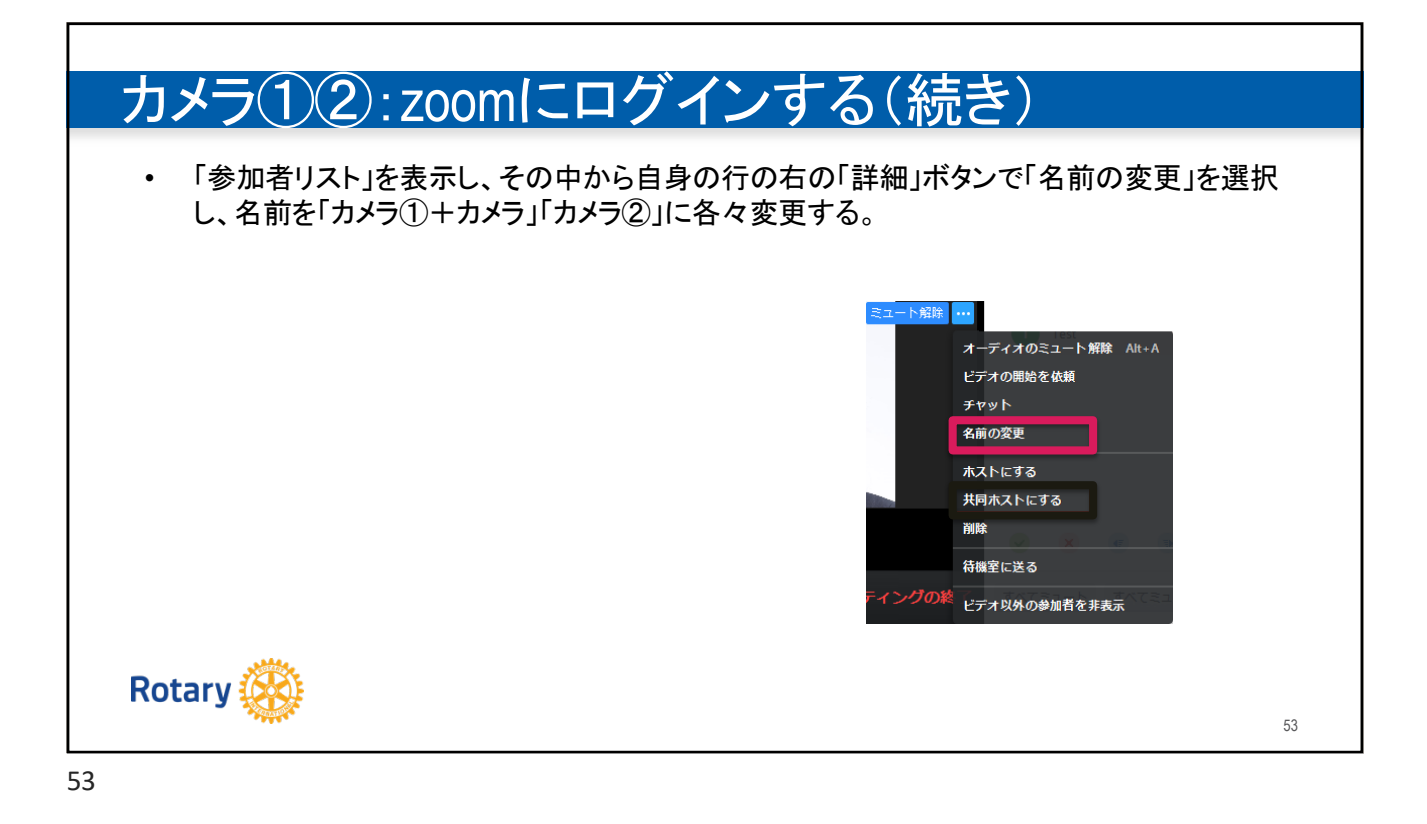

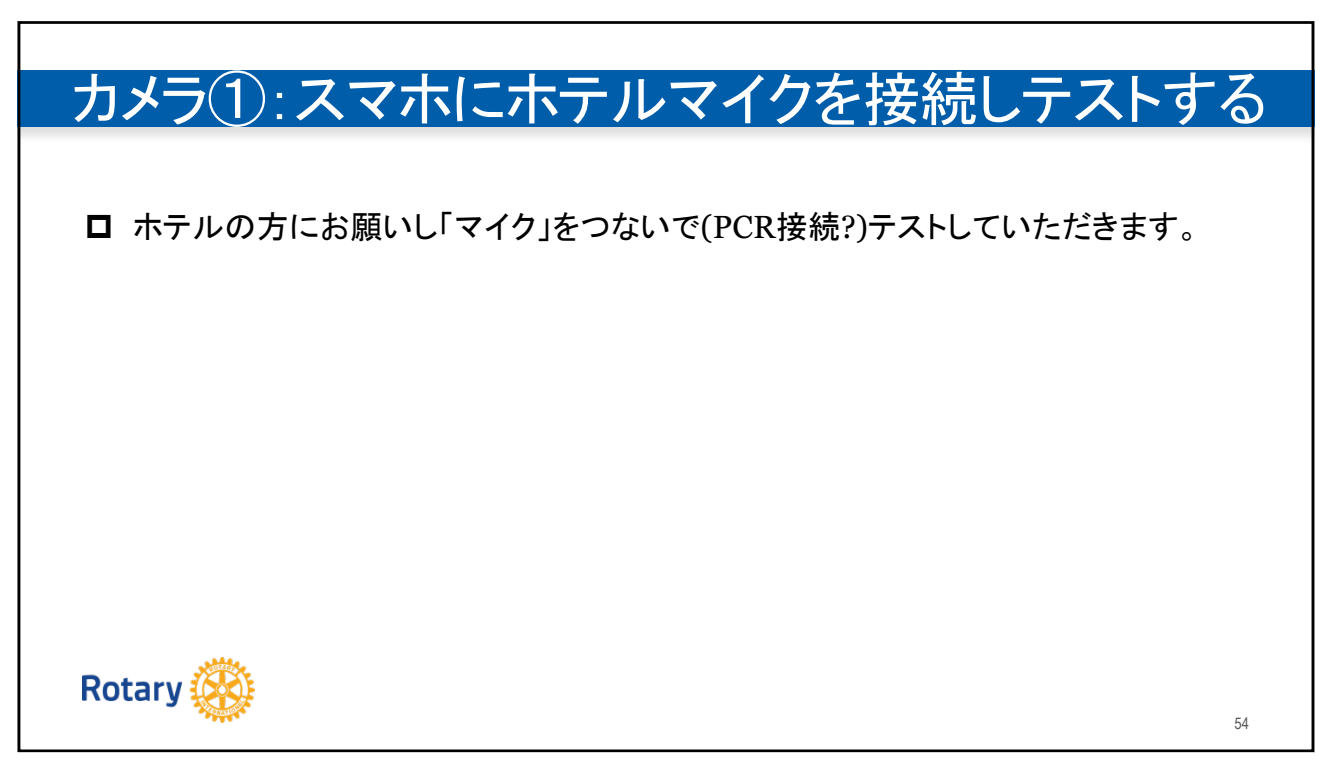

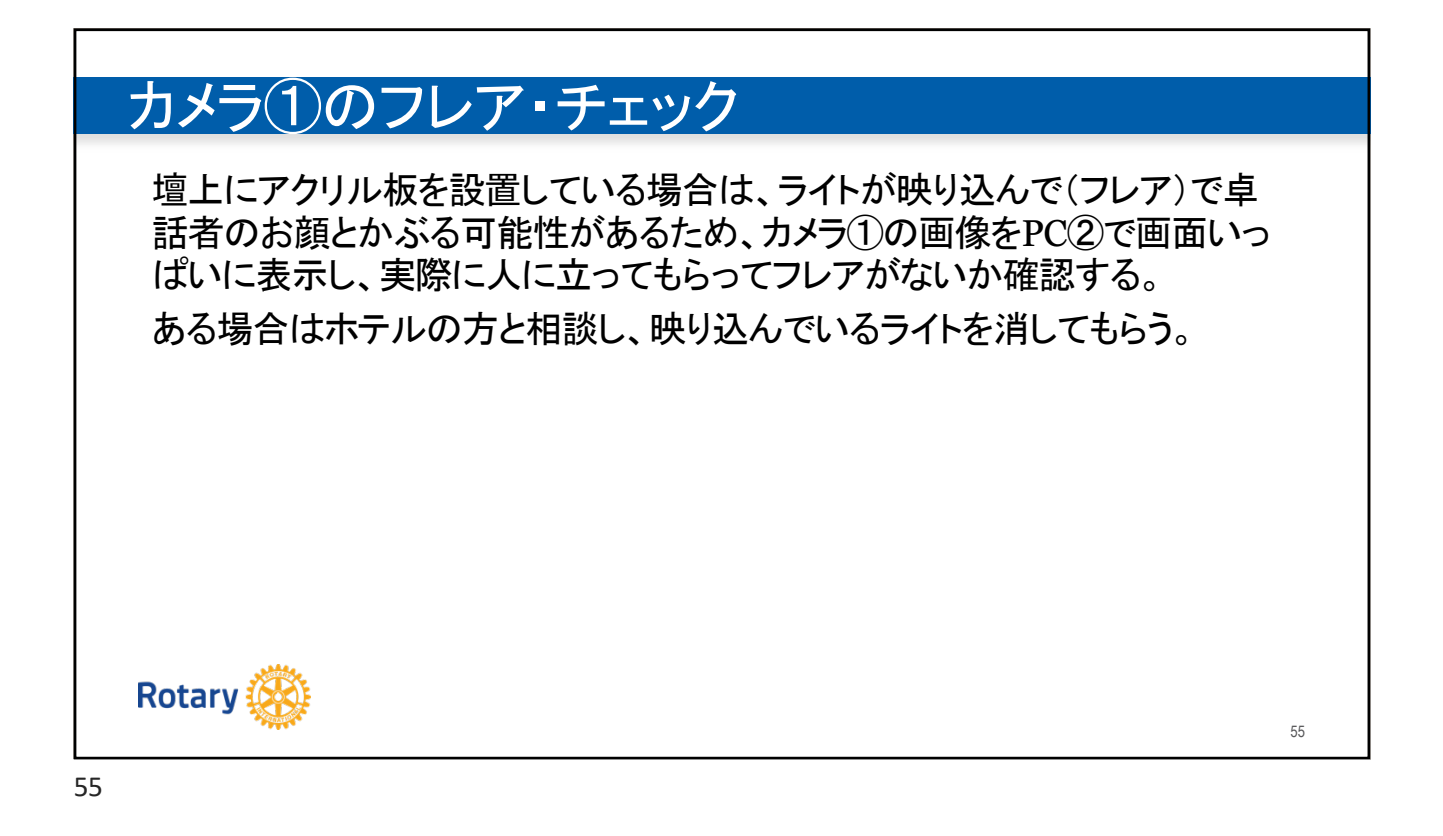

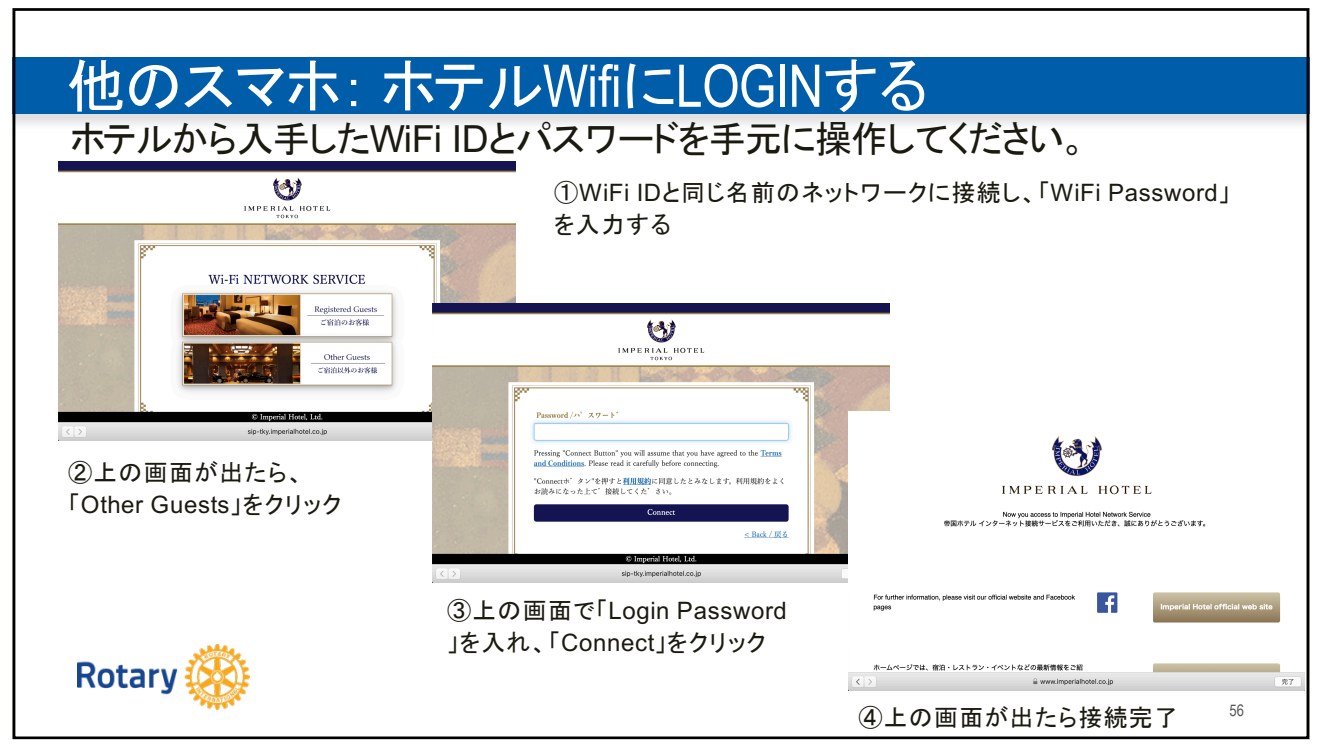

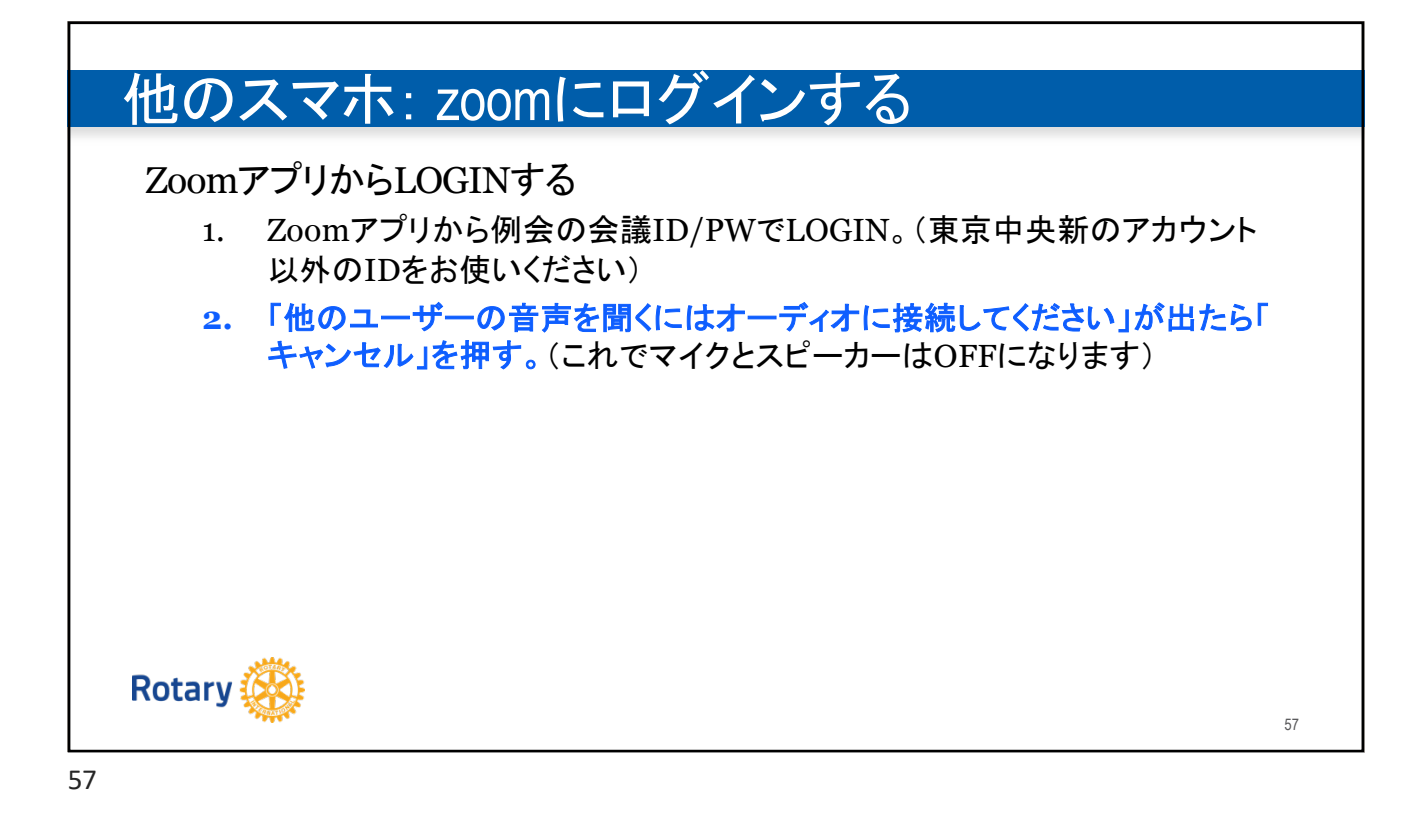

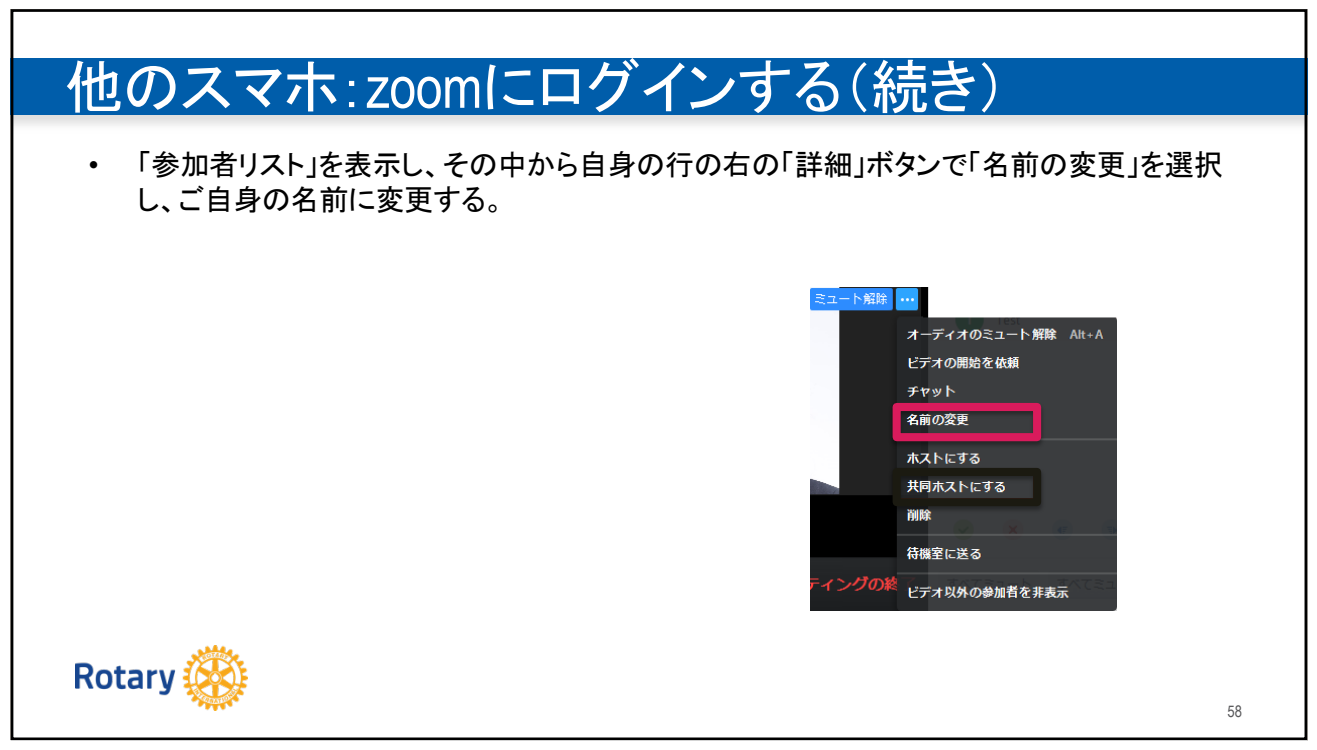